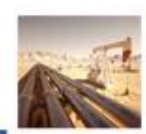

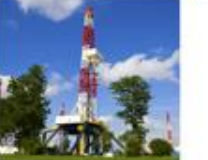

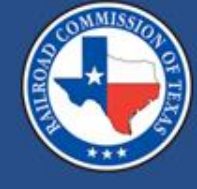

#### P-18 Online Filing Through LoneSTAR

Kaitlyn Cunningham API/Production Audit Manager July 2025

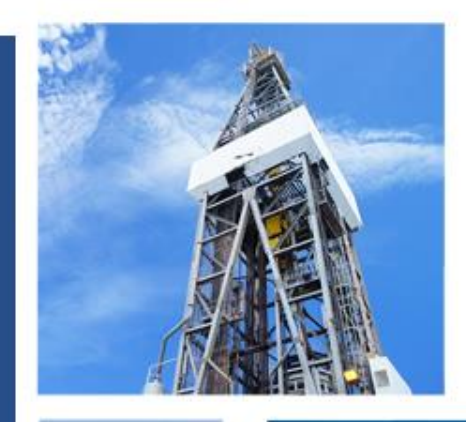

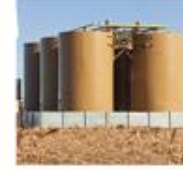

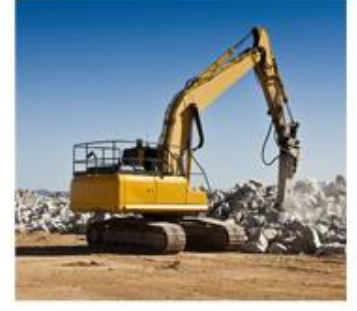

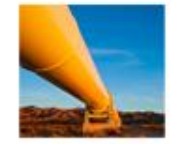

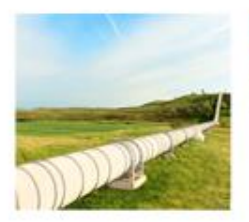

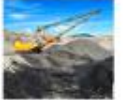

#### Topics

- RAMP and Security Roles
- General Overview of LoneSTAR
- P-18 Types
- Filing P-18s
  - Initial
  - Monthly
  - Corrected
  - Final
  - Consolidation
- My Facilities
- RRC Queries

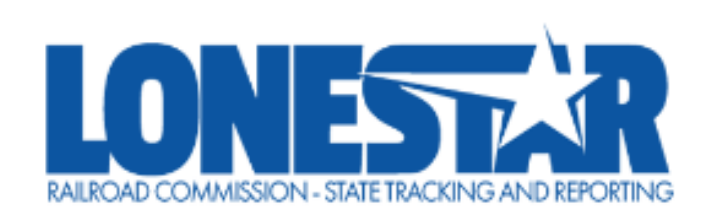

#### LoneSTAR

Railroad Commission State Tracking and Reporting

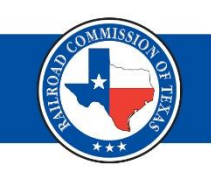

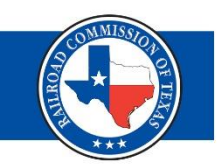

- The RRC Access Management Process (RAMP) is the method for managing online filing accounts with recently implemented RRC applications.
- RAMP allows you to have a single set of sign-in credentials for multiple RRC applications. (CASES, PIPES, CIIS (WE PREP), and LoneSTAR)
- For assistance with your RAMP account please visit: <u>https://www.rrc.texas.gov/forms/ramp-information/</u>

#### General Overview of LoneSTAR - Logging In

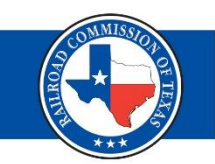

• Select the correct organization from the dropdown menu related to the P-18 filing.

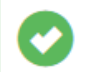

Login Success. You have access to multiple Organizations. Please select an Organization to continue.

| Login | (Continued) |
|-------|-------------|
| Login | (Continued) |

Organization \*

AMPLIFY ENERGY OPERATING LLC (020467) - Houston, Texas

LLT ENERGY, INC. (504627) - LULING, Texas

M. E. OPERATING & SERVICES, INC. (518265) - Fort Worth, Texas

MHM PIPELINE CO., INC. (563370) - Dallas, Texas

OVINTIV USA INC. (628658) - Denver, Colorado

WINCHESTER OIL & GAS LLC (931327) - San Antonio, Texas

© 2022 - LoneSTAR | Privacy Policy

Build Version: R1.0.4e

#### General Overview of LoneSTAR – Security Roles (1 of 3)

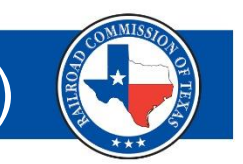

For an Org Admin / Delegated Admin to grant filing rights to themselves or other users:

- Login to LoneSTAR under the context of the Organization needing to be edited
- Under the *Explore Data* tab select *Entities*, then select the *People* tab and search for the person's name
- Click on the user's name to go to the person detail page
- Click on the Summary dropdown button and select Security
- Check the boxes for the desired filing rights
- Click Save
- \*Pictures on next slide

#### General Overview of LoneSTAR – Security Roles (2 of 3)

OFTE

\*

|   |                                  |                                 |                                  |                                                                                                    |                                                                       |                        |        |                                              | ***             |
|---|----------------------------------|---------------------------------|----------------------------------|----------------------------------------------------------------------------------------------------|-----------------------------------------------------------------------|------------------------|--------|----------------------------------------------|-----------------|
| 1 | . Explore D                      | ata → Entit                     | ies                              | 65598     Expl       Home     Fin       Organi:     En       My Tasks     Fac       V     Tracking ID | ore Data<br>ancial Assuranc<br>tities<br>Ils<br>cilities<br>Task Name | Forms Tool:<br>xes     | s Form | s In Progress                                | Forms Submitted |
| 2 | . Entities $\rightarrow$         | People                          |                                  | Home : Entitle<br>Entities<br>Organizations<br>V<br>Name ↑                                            | s<br>People                                                           | Workgroups Person Type |        | Status       Active                          |                 |
|   | Home I Entities<br>Person Detail | )                               |                                  |                                                                                                    | Summan                                                                | Help                   | S      | ummary 🗸                                     | Actions -       |
|   | First Name<br>Person ID          | Middle Name<br>Status<br>Active | Last Name<br>LoneSTAR Use<br>Yes | br                                                                                                    | Suffix<br>Email Address                                               |                        | i<br>e | Summary<br>Events<br>Preferences<br>Security |                 |

#### General Overview of LoneSTAR – Security Roles (3 of 3) Search Category RRC Operator No. Search 614 Explore Data Tools Forms L Hello Home Entities Person Detail Help Summary Security -LoneSTAR User Information UserName Organization $\sim$ • Security Assignments Non-Employee Agent (P-5A) P-5 Officer Organization Administrator Financial Assurance Release User External Read-Only New P-5 Only Submitter W-3C User W-3X User P-5 User Waste Hauler Application Submitter P-18 Submitter Cancel Save

 Organization Administrators must assign security roles within LoneSTAR. The Organization Administrator permissions are granted in RAMP

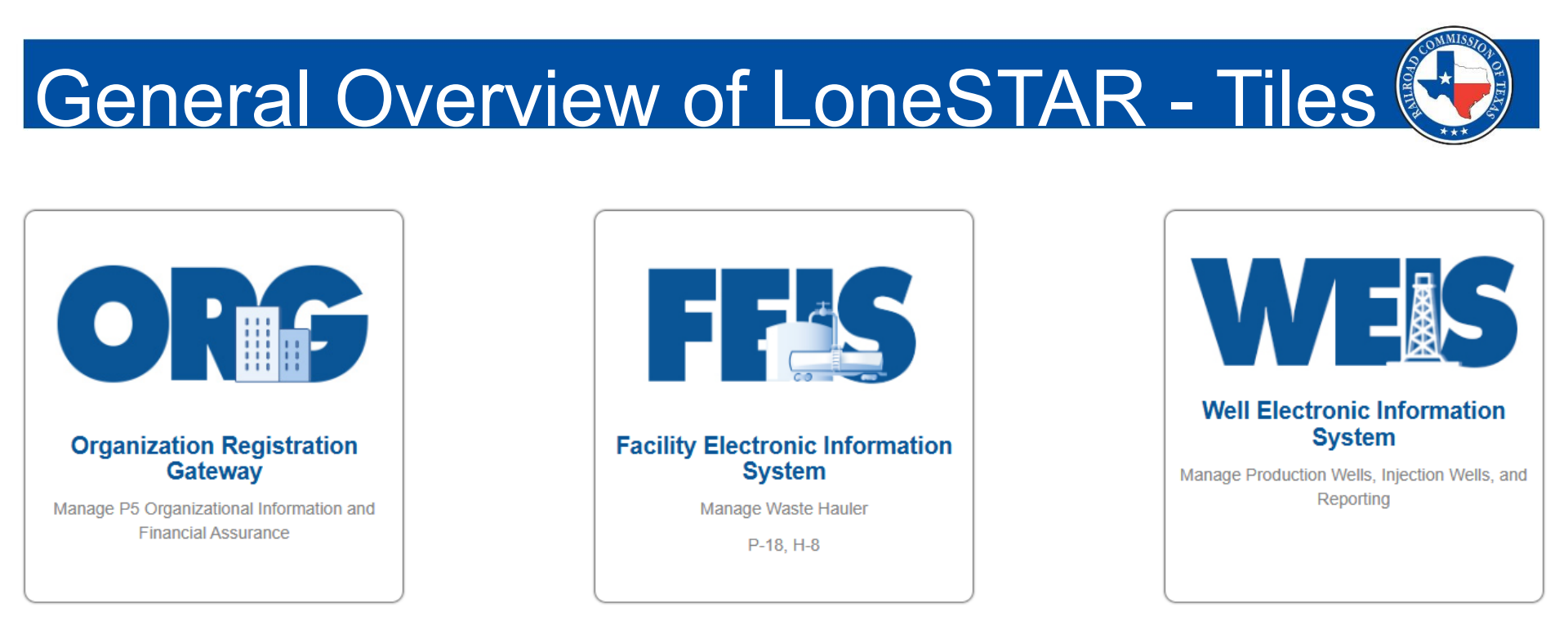

ORG Tile: Manage P-5 Organization Information, Financial Assurance, and Inactive Well Requirements

FEIS Tile: Manage Waste Hauler, Submit Monthly P-18 Reports and Submit H-8 Forms

WEIS Tile: Manage UIC Permit data

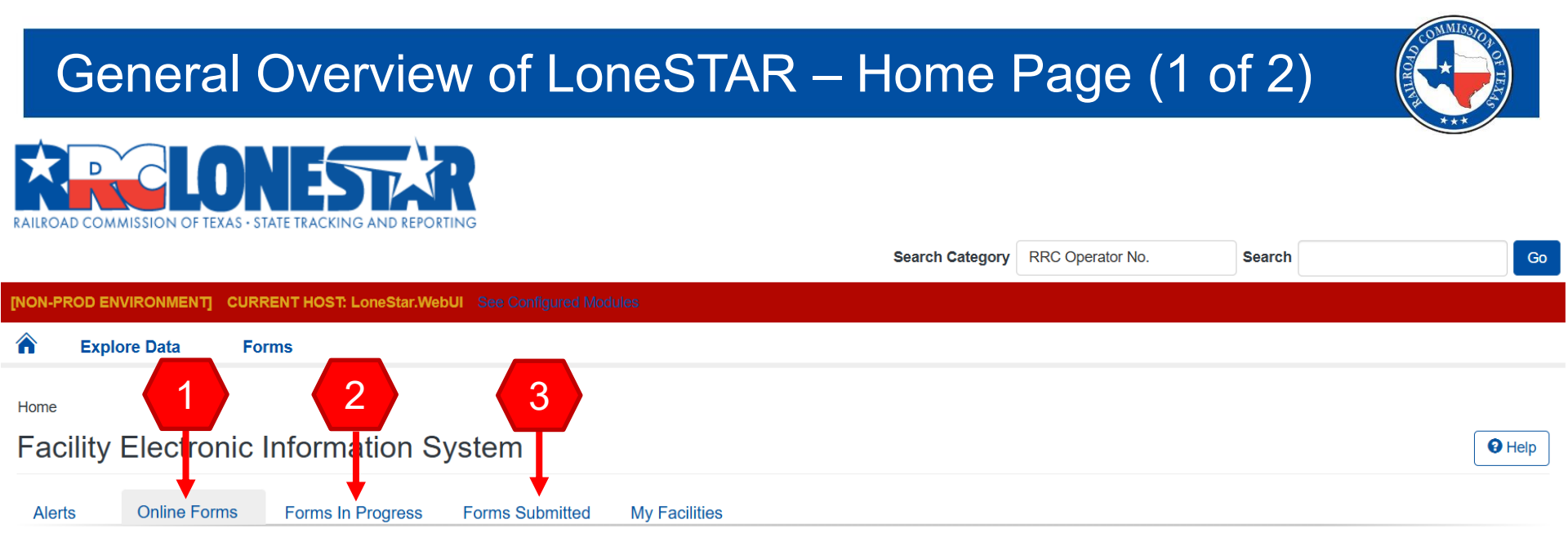

- 1. Online Forms: Displays the types of forms that are available to the user that is logged in based on assigned security roles.
- Forms In Progress: Displays all saved forms or forms that are currently being worked on (but have not yet been submitted).
   This tab also displays forms that have been returned or deleted.
- 3. Forms Submitted: Displays all forms that are in a submitted, approved, or withdrawn status.

#### **RRC** Operator No Search Category Search CURRENT HOST: LoneStar.WebUI See Configu 俞 Explore Data Forms 5 Home Electronic Information System Facil Help Alerts **Online Forms** Forms In Progress Forms Submitted My Facilities

General Overview of LoneSTAR – Home Page (2 of 2)

- Alerts: These are notifications on form submissions. They will display whether a form has been approved, returned, or denied by the RRC.
- 5. My Facilities: This displays information about all P-18 facilities associated with your organization. This includes facility system serial numbers, facility names, facility status, documents, etc.

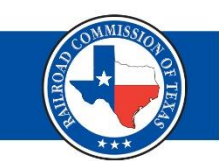

There are 5 different types of P-18 reports:

- Initial: Filing a P-18 Report for the first time on different well(s) or EPS disposal facility that has not been previously filed. This issues a new P-18 System Serial Number and Sets Facility Status to Active.
  - Note: If a new operator acquires an existing P-18 facility, the P-18 should be an initial filing. A new SSN will be assigned to the new operator.
- **Monthly:** Filing a recurring Monthly P-18 report after an initial report has been filed.
- **Corrected:** Filing a correction to a previously filed P-18 report.
  - Note: Corrections to reports initially created in the legacy system cannot be corrected in LoneSTAR. The correction must be submitted through a paper copy and sent to the Production Audit Department

#### Types of P-18 Reports (2 of 2)

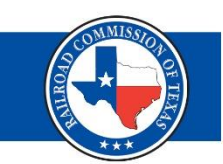

- Consolidated: Combining two or more Final reports into a new, single filing.
  - Note: This type of P-18 is only applicable to interconnected disposal networks and requires pre-approval by the RRC.
- **Final:** Filing the last P-18 report for well(s) or EPS disposal facility that has been previously filed for a given P-18 System Serial Number and the Facility Status is set to Final.
  - Note: this is a new requirement when a well has been transferred to a new operator

#### **Online Forms**

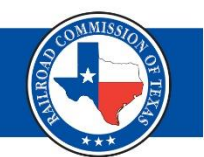

Help

#### Facility Electronic Information System

| Alerts Online Forms Forms In Progress Form |   | Forms Submitted | s Submitted My Facilities |            |                         |                                           |                                                                                                  |        |    |
|--------------------------------------------|---|-----------------|---------------------------|------------|-------------------------|-------------------------------------------|--------------------------------------------------------------------------------------------------|--------|----|
|                                            | ~ |                 |                           |            |                         | ▼ Advanced Fil                            | Itering Actions -                                                                                | Search | \$ |
| Form Name ↓                                |   | Form Number     |                           | Form Rules | Form Category           | Purpose                                   | Purpose                                                                                          |        |    |
| P-18 Skim Oil/Condensate Report            |   | P-18            |                           | Rule 3.56  | Skim Oil/Condensate Rep | Submit an I<br>port Consolidate<br>Report | Submit an Initial, Monthly, Corrected, Final,<br>Consolidated P-18 Skim Oil/Condensate<br>Report |        |    |

- Forms are only visible if you have the appropriate security roles set within LoneSTAR by your Organization Administrator
- Click on the form name to begin filing

| Filing Ye                                                 | our Initial P          | -18 Repor | t 📢                        |
|-----------------------------------------------------------|------------------------|-----------|----------------------------|
| Please enter the information below.                       |                        |           | * Indicates required field |
| Form Name<br>P-18 Skim Oil/Condensate Report              |                        |           |                            |
| Organization *                                            |                        |           |                            |
|                                                           |                        |           |                            |
| Purpose for Filing: (1)         Monthly         Corrected | Initial                | ◯ Final   |                            |
| Reporting Period Month*                                   | Reporting Period Year* |           |                            |
| January                                                   | 2025                   |           |                            |

- 1. Your Organization will pre-populate based on your Login
- 2. Purpose for Filing: Initial
- 3. Select the Reporting Period Month and Year

Note: SSN format has changed from 01-1234 to 123456

| Filing Your | Initial F | P-18 Rep | ort |
|-------------|-----------|----------|-----|
|-------------|-----------|----------|-----|

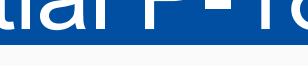

#### Is this a Consolidated P-18? 1

| Yes                                                               |
|-------------------------------------------------------------------|
| ○ No                                                              |
| Is this filing associated with a Disposal or injection Well(s)? * |
| ○ No                                                              |
| Is this filing associated with Out of State Waters?*              |
| ⊖ No                                                              |
| Description * 🚯                                                   |
| Initial P-18 Skim Oil/Condensate Report January, 2025             |

- 4. Select option for Consolidated P-18
- 5. Filing association:
  - Select Yes if disposal/injection wells
  - Select No if an EPS disposal facility
- 6. Select option for Out of State Waters

# **Organization Information Step**

Pre-populates organization information based on P-5 records.

|                        | Form<br>Information | Organization<br>Information                                                                                                    | P-18<br>Information | Document<br>Upload | Submission | Review |                            |
|------------------------|---------------------|----------------------------------------------------------------------------------------------------|---------------------|--------------------|------------|--------|----------------------------|
| Form Detail Navigation | Θ                   | Organization Inf                                                                                                    | ormation            |                    |            |        |                            |
| Form Information       | •                   | Please confirm the correct Organization has been selected, and designate contact(s) with their correct role.<br>By default, the form submitter is selected as a contact. |                     |                    |            |        | * Indicates required field |

- Contacts grid will display contact information based on the submitter. Email(s) listed will receive correspondence on the filing.
  - Additional contacts may be added

| Contacts             |              |                         |           |         |  |  |
|----------------------|--------------|-------------------------|-----------|---------|--|--|
| T Advanced Filtering |              |                         |           |         |  |  |
| Name 🕇               | Phone Number | Email                   | Role      | Actions |  |  |
| John Doe             | 512-463-9999 | John.Doe@mailinator.com | Submitter |         |  |  |

### **Consolidation Step**

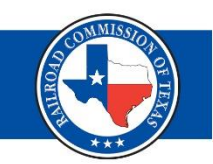

- If Yes was selected on Form Information, step required
  - Steps shown in later Consolidation Slides
- If No was selected on Form Information, step not required
  - Proceed to next step

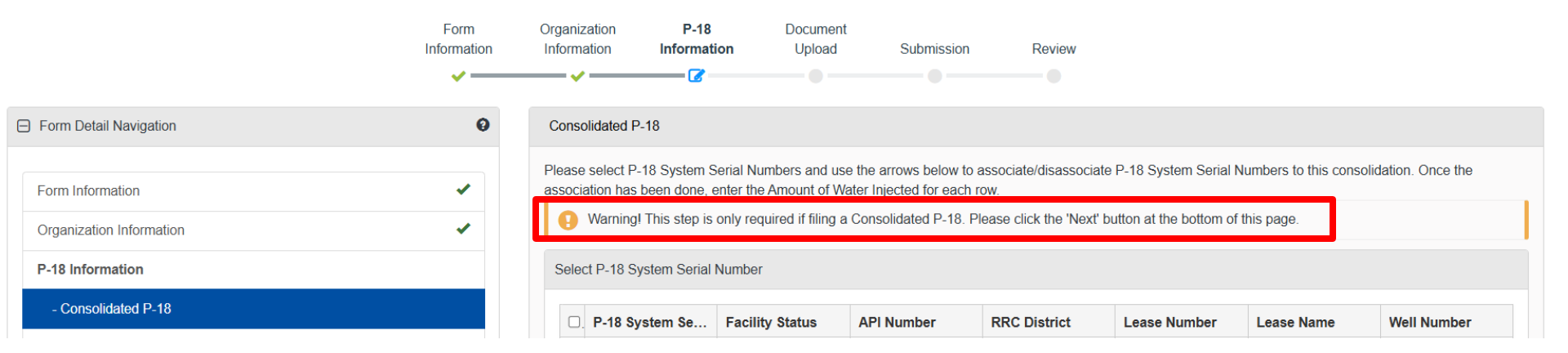

### Well Association Step (1 of 3)

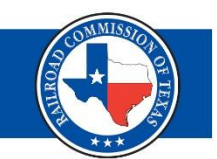

# If associated to disposal/injection wells, select the well(s) associated with this P-18 Facility using the up and down arrows.

|                   |                   |            |                | ▼ Advanced Filtering Actio | ns - Search                      |
|-------------------|-------------------|------------|----------------|----------------------------|----------------------------------|
| API Number 1      | UIC Number ↑      | District 1 | Lease Number ↑ | Well Number ↑              | Lease Name                       |
| 01334430          | 000104518         | 01         | 17047          | 1                          | ATASCOSA SWD                     |
| 01335302          | 000109277         | 01         | 18307          | 1                          | MEEKS SWD                        |
| 01335468          | 000114007         | 01         | 17047          | 2                          | ATASCOSA SWD                     |
| 01335840          | 000124516         | 01         | 17047          | 3                          | ATASCOSA SWD                     |
| 14931704          | 000054602         | 03         | 18210          | 3                          | LEAR                             |
| 16333622          | 000105304         | 01         | 17224          | 1                          | FRIO SWD                         |
| 17337822          | 000113120         | 08         | 49806          | 1                          | STANTON SWD                      |
| 38935037          | 000112686         | 08         | 47153          | 1                          | ANGELO SWD                       |
| 38937499          | 000113277         | 08         | 47153          | 2                          | ANGELO SWD                       |
| 46140590          | 000112824         | 7C         | 19625          | 2                          | DUSEK SWD                        |
| 4 <mark>1 </mark> | 20 items per page |            |                |                            | Viewing 1 - 10 from 10 results ( |

|  |    |              |              |            |                |               | Advanced Filtering Act | Search       |          | ¢ |
|--|----|--------------|--------------|------------|----------------|---------------|------------------------|--------------|----------|---|
|  | □. | API Number 1 | UIC Number 1 | District 1 | Lease Number 1 | Well Number 1 | Lease Name             | Primary Well | Actions  |   |
|  |    | 46140590     | 000112824    | 7C         | 19625          | 2             | DUSEK SWD              |              | Actions- |   |

### Well Association Step (2 of 3)

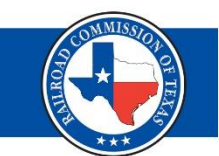

# Tip: Use Advanced Filtering for quick results! This is a universal feature in every grid within LoneSTAR.

| Well A | Association                   |                               |                                 |                             |                       |                                   |
|--------|-------------------------------|-------------------------------|---------------------------------|-----------------------------|-----------------------|-----------------------------------|
| Please | select disposal wells and use | e the arrows below to associa | te/disassociate wells to the P- | 18 System Serial Number for | this filing.          |                                   |
| Sele   | ct Wells                      |                               |                                 |                             |                       |                                   |
|        |                               |                               |                                 | ▼ Advanced F                | iltering Actions - Se | arch 🌣                            |
|        | API Number 1                  | UIC Number ↑                  | District ↑                      | Lease Number 1              | Well Number ↑         | Lease Name                        |
|        | <b>T</b>                      | <b>T</b>                      | <b>T</b>                        | <b>T</b>                    | <b>T</b>              | <b>T</b>                          |
|        | 00300022                      |                               | 08                              | 20587                       | 23                    | SHAFTER LAKE /SAN<br>ANDRES/ UNIT |
|        | 00300023                      | 000019639                     | 08                              | 20587                       | 24W                   | SHAFTER LAKE /SAN<br>ANDRES/ UNIT |
|        |                               |                               |                                 |                             |                       | SHAFTER LAKE /SAN                 |

# Well Association Step (3 of 3)

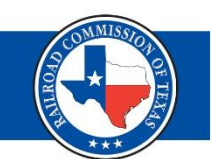

- Most P-18s are associated with a single disposal well, though some may have 2 or 3 if all wells share the same equipment.
- Select a Primary disposal well via the below Actions button.
  - Primary well cannot change one selected
- Continue to the next step.

| Ass | ociated Wells                |              |            |                |               |                     |              |                                    |                   |   |
|-----|------------------------------|--------------|------------|----------------|---------------|---------------------|--------------|------------------------------------|-------------------|---|
|     | T Advanced Filtering Actions |              |            |                |               |                     |              | s - Search                         |                   |   |
| C   | API Number 1                 | UIC Number † | District 1 | Lease Number 1 | Well Number † | Lease Name          | Primary Well |                                    | Actions           |   |
| C   | 46140590                     | 000112824    | 7C         | 19625          | 2             | DUSEK SWD           |              |                                    | Actions-          | 1 |
|     |                              |              |            |                |               |                     |              | Select Pri<br>View Wel<br>Remove 1 | mary Well<br>Well |   |
| As  | sociated Wells               |              |            |                |               |                     |              |                                    |                   |   |
|     |                              |              |            |                | T Advanced    | Filtering Actions - | Search       |                                    | 4                 | ¢ |

|  |              |              |            |                | ▼ Advanced    | Actions    | Search       | \$       |
|--|--------------|--------------|------------|----------------|---------------|------------|--------------|----------|
|  | API Number ↑ | UIC Number 1 | District ↑ | Lease Number ↑ | Well Number ↑ | Lease Name | Primary Well | Actions  |
|  | 46140590     | 000112824    | 7C         | 19625          | 2             | DUSEK SWD  | Primary Well | Actions- |

### Method of Disposal

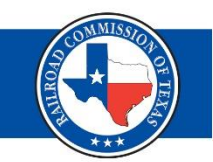

If associated to an EPS disposal facility, select the method of disposal and enter the authorized permit number.

| Form<br>Information | Organization<br>Information            | P-18<br>Information               | Document<br>Upload | Submission | Review |   |
|---------------------|----------------------------------------|-----------------------------------|--------------------|------------|--------|---|
| <b>~</b>            | <b>~</b>                               |                                   |                    |            |        |   |
| Method of           | Disposal                               |                                   |                    |            |        |   |
| Please e<br>Disposa | enter information for t<br>al Method * | the EPS Facility below            | W.                 |            |        |   |
| Recy<br>Authori     | cling Cland Ap                         | pplication Dis Method: Permit Nur | charge Oth         | er         |        |   |
| STF2                | 3456                                   |                                   |                    |            |        | ] |

# If associated to disposal/injection wells, this step will display the below message. Continue to next step.

| Please enter int | formation for the EPS Facility below.                                                                                          |
|------------------|----------------------------------------------------------------------------------------------------|
| Warning          | I This step is only required if filing a report on an EPS Facility. Please click the 'Next' button at the bottom of this page. |
| Disposal Meth    | od*                                                                                                    |
| Recycling        | Land Application     Discharge     Other                                                                                       |
| Authorization    | for Disposal Method: Permit Number*                                                                                            |

# Location of Facility Step

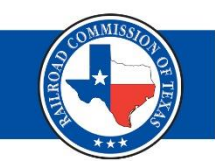

- Add the location information of the primary disposal/injection well
- This information should match what was submitted on the W-1 for the wellbore
- Anything indicated with a red asterisk (\*) is a required field

Organization

D 19

Document

Form

| Form Detail Navigation        | θ |
|-------------------------------|---|
| Form Information              | ~ |
| Organization Information      |   |
| P-18 Information              |   |
| - Consolidated P-18           | • |
| - Well Association            |   |
| - Method of Disposal          | • |
| - Location of Facility        |   |
| - Operations and Storage Data |   |
| - Gatherer Data               |   |

| mation      | Information           | Information           | Upload | Submission    | Review          |  |
|-------------|-----------------------|-----------------------|--------|---------------|-----------------|--|
| <b>~</b>    |                       | 6                     |        |               |                 |  |
| Location of | f Facility            |                       |        |               |                 |  |
| Please p    | rovide location detai | Is for the Primary We | ell.   |               |                 |  |
| Name of     | f Gathering System    | or Facility *         |        |               |                 |  |
| RRC S       | SWD                   |                       |        |               |                 |  |
| Nearest     | Town *                |                       |        |               |                 |  |
| Austin      |                       |                       |        |               |                 |  |
| Distance    | e from Nearest Tow    | n *                   |        | Direction fro | m Nearest Town* |  |
| 3.3 Mi      |                       |                       |        | N             |                 |  |
| County*     | ŧ                     |                       |        | Abstract No.  |                 |  |
| Travis      |                       |                       |        | 432           |                 |  |
| Townshi     | ip                    |                       |        | Section       |                 |  |
|             |                       |                       |        |               |                 |  |

# Operations and Storage Data (1 of 3)

- Enter in all required information
  - Number of oil leases and/or gas wells system gathered from for Reporting Period
  - Water amounts Producing and Non-Producing
  - Out of State Water
  - Note: all fields require an entry. If there is no volume to report, a zero (0) must be entered into the field.

| Operations and Storage L | Jala                                                  |                            |
|--------------------------|-------------------------------------------------------|----------------------------|
| Please enter information | h below.                                              | * Indicates required field |
| Operations Data for Re   | eporting Period                                       |                            |
| 1. Number of oil leas    | ses and/or gas wells that system gathers from *       | 11                         |
|                          |                                                       | Net Barrels                |
| 2. Water received from   | om producing properties during reporting period *     | 110000                     |
| 3. Water received fro    | om non-producing properties during reporting period * | 0                          |
| 4. Total barrels of Te   | exas water received during reporting period 🕄 *       | 110000                     |
| 5. Out of State Water    | r                                                     |                            |
| An                       | nount Skimmed*                                        | 0                          |
| Vo                       | lume of Water Received *                              | 0                          |

# Operations and Storage Data (2 of 3)

- Enter in all required information
  - Amount of Liquid Hydrocarbons
  - Tolerance
  - Allocated Liquid Hydrocarbons
  - Note: all fields require an entry. If there is no volume to report, a zero (0) must be entered into the field.

| 6. Total Texas liquid hydrocarbons skimmed from water or other method during this reporting period. Out of state skim amount is reported separately on Line 5. 🔮* | 100        |
|----------------------------------------------------------------------------------------------------|------------|
| 7a. Is this a multiple operator system *                                                                                                    | O Yes ○ No |
| 7b. Tolerance of liquid hydrocarbons not required to be allocated back to leases () *                                                                             | 55         |
| 8. Excess skim liquid hydrocarbons to be allocated or credited back to leases served 🔮 *                                                                          | 45         |
| 9. Liquid hydrocarbons received as identifiable "slugs" credited back to leases and/or gas wells from which they were produced *                                  | 0          |
| 10. Excess skim liquid hydrocarbons not credited on Line 9 but to be allocated back to properties served 3*                                                       | 45         |

# Operations and Storage Data (3 of 3)

- Enter in all required information
  - Storage amounts
  - Sold Liquid Hydrocarbons/Collected BS&W
  - Transferred Liquid Hydrocarbons
  - Note: all fields require an entry. If there is no volume to report, a zero (0) must be entered into the field.

| Storage and Run Data                                                                                              |             |
|----------------------------------------------------------------------------------------------------|-------------|
|                                                                                                    | Net Barrels |
| 1. Liquid hydrocarbons in storage beginning of reporting period *                                                 | 80          |
| 2. Total liquid hydrocarbons skimmed during reporting period which were not allocated to oil leases or gas wells* | 45          |
| 3. Total liquid hydrocarbons sold during reporting period *                                                       | 50          |
| 4. Total liquid hydrocarbons that are transferred from one facility to another *                                  | 0           |
| 5. Basic Sedimentation and Water (BS&W) collected during reporting period *                                       | 0           |
| 6. Liquid hydrocarbons in storage end of reporting period 🕄 *                                                     | 75          |

## Gatherer Step

| Ga            | atherer Data                    |                    |               |                                 |                            |
|---------------|---------------------------------|--------------------|---------------|---------------------------------|----------------------------|
| F             | Please enter information below. |                    |               |                                 | * Indicates required field |
|               | Gatherers                       |                    |               |                                 |                            |
|               |                                 |                    |               | ▼ Advanced Filtering Actions -  | Search 🌣                   |
|               | Gatherer Name †                 | RRC ID Number Type | RRC ID Number | Amc Add Gat                     | herer Actions              |
|               | Lico the (ten)                  | Actions But        | ttop          | Export -<br>Export -            | Excel<br>PD 7              |
| •             | Use the (top)                   | ACTIONS DU         | lion          | Add Gatherer                    | ×                          |
|               | <ul> <li>RRC ID N</li> </ul>    | lumber Type        | e             | Please enter information below. | * Indicates required field |
| RRC ID Number |                                 |                    |               | RRC ID Number Type () *         | T-1 Registration Number    |
|               | <ul> <li>Gatherer/</li> </ul>   | Collector Na       | ame           | RRC ID Number                   | 01-1234                    |
|               | Amount G                        | athorod/Co         | lloctod       | Name of Gatherer or Collector*  |                            |
|               |                                 |                    |               |                                 |                            |

# Liquid Hydrocarbon Allocations

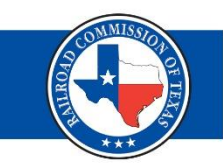

- There are two options to complete the Liquid Hydrocarbon Allocation step:
  - Manual Entry
  - EDI/EDD Upload
- In this section list all producing properties (oil leases and/or gas wells) the system received water from during the reporting period and the amount of skim/slugs allocated back to each producing property
- This does not include any skim recovered from nonproducing properties or Out of State Waters

#### Liquid Hydrocarbon Allocations - Manual (1 of 2)

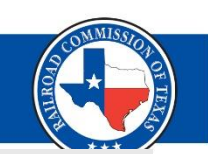

Liquid Hydrocarbons Allocation

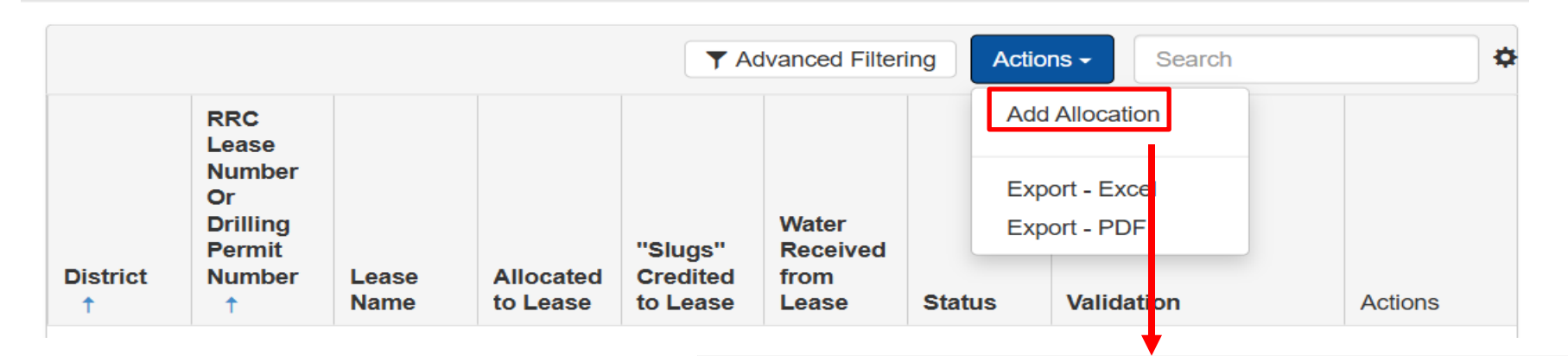

Add Liquid Hydrocarbons Allocation

- When manually adding an RRC Lease ID, add:
  - Identifier Type
  - District
  - RRC Lease number
    - Select "Search"
  - Volumes

Please enter the information below. \* Indicates required field Identifier Type 0\* RRC Lease Number District\* 10 RRC Lease Number or Drilling Permit Number \* 08771 Search Lease Name STERYL **Field Name** ALLEN-PARKER (MARMATON) Operator Name Allocated to Lease \* 5 "Slugs" Credited to Lease or Gas Well \* 0 Water Received from Lease \* 1500

×

#### Liquid Hydrocarbon Allocations - Manual (2 of 2)

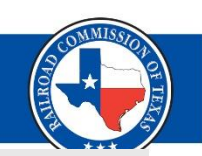

Liquid Hydrocarbons Allocation

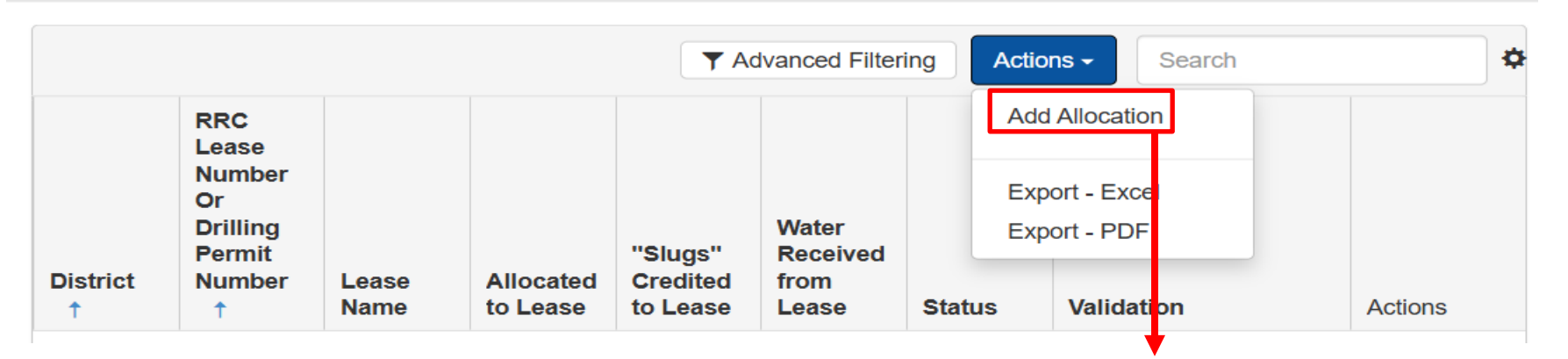

- When manually adding a Drilling Permit, add:
  - Identifier Type
  - District
  - RRC Drilling Permit #
  - Lease/Field/Operator Name
  - Volumes

| Add Liquid Hydrocarbons Allocation           | ×                          |
|----------------------------------------------|----------------------------|
| Please enter the information below.          | * Indicates required field |
| ldentifier Type 🤁 *                          | Drilling Permit Number     |
| District*                                    | 08                         |
| RRC Lease Number or Drilling Permit Number * | 987654                     |
| Lease Name                                   | William B Travis           |
| Field Name                                   | Travis Field               |
| Operator Name                                |                            |
| Allocated to Lease *                         | 5                          |
| "Slugs" Credited to Lease or Gas Well*       | 0                          |
| Water Received from Lease *                  | 1500                       |

### Liquid Hydrocarbon Allocations EDD (1 of 2)

#### Liquid Hydrocarbons Allocation

\* Indicates required field

To add a single Liquid Hydrocarbon Allocation, select Add Allocations from Actions menu, Click the **Add** button at the bottom of the page.

To make any modifications to your list of Liquid Hydrocarbons allocations, select Edit Allocation from the Actions menu, Click the **Save** button at the bottom of the page after performing any action that modifies your list of allocations. This will update allocation statuses and validations. To add multiple allocations at one time, follow the steps provided.

Step 1: Select **Export-Excel** from the Actions menu. Allocations in the Liquid Hydrocarbons Allocation Table below will auto populate into the template.

Step 2: Fill in the required fields with the allocations information you are adding. See the template for instructions.

Step 3: Remove any allocations from the template that you no longer own or use. Make any corrections to current allocations information. Upon uploading the template, allocations currently listed in the Liquid Hydrocarbons Allocation Table will be replaced with data from the uploaded file. THIS ACTION CANNOT BE UNDONE.

Step 4: Save the Excel file and select Browse to upload the completed template. This may take a few minutes to populate into the Liquid Hydrocarbons Allocation Table.

Step 5: Click the **Save** button at the bottom of the page.

A status of  $\bigotimes$  represents an error with the entry. A status of  $\bigcirc$  represents an entry with a warning message. Entries with errors must be corrected.

Browse...

Drop files here to upload

One file only. Allowed types: xlsx

# Liquid Hydrocarbon Allocations EDD (2 of 2)

| Identifier Type        | 🕶 District 🔤 | RRC Lease Number Or Drilling Permit Number 🛛 | Lease Name 🔽 | Field Name 🔽 | Organization Name | 🛛 Operator Number 💌 | Allocated to Lease 💌 | "Slugs" Credited to Lease 💌 | Water Received from Lease | -     |
|------------------------|--------------|----------------------------------------------|--------------|--------------|-------------------|---------------------|----------------------|-----------------------------|---------------------------|-------|
| RRC Lease Number       | 1            | 8 1234                                       | 5            |              |                   |                     | 10                   | 0                           |                           | 1234  |
| Drilling Permit Number | 1            | 3 12345                                      | 5            |              |                   | 123456              | 10                   | 0                           |                           | 12345 |
|                        |              |                                              |              |              |                   |                     |                      |                             |                           |       |
|                        |              |                                              |              |              |                   |                     |                      |                             |                           |       |
|                        |              |                                              |              |              |                   |                     |                      |                             |                           |       |

#### Export the grid for the EDI/EDD template

| • | When adding an <b>RRC Lease</b> |
|---|---------------------------------|
|   | ID, add:                        |

- Identifier Type
- District
- RRC Lease number
- Volumes

- When adding a Drilling Permit, add:
  - Identifier Type
  - District
  - Drilling Permit Number
  - Operator Number
  - Volumes

Ensure if entering a drilling permit that the Identifier Type reflects *Drilling Permit Number;* this is a common error.

| Successful LF                  | IA Upload |  |
|--------------------------------|-----------|--|
| Filename *                     | Θ         |  |
| Browse                         | ✓ Done    |  |
| File(s) uploaded successfully. |           |  |

- If the upload is successful, the above message will appear
- In the grid, if you see the green check mark, that line in the EDI/EDD was successful

|               |                                                           |               |                              | Ţ                               | Advanced Fil                       | tering A | ctions - Search | 4       |
|---------------|-----------------------------------------------------------|---------------|------------------------------|---------------------------------|------------------------------------|----------|-----------------|---------|
| District<br>↑ | RRC<br>Lease<br>Number<br>Or Drilling<br>Permit<br>Number | Lease<br>Name | <u>Allocated</u><br>to Lease | "Slugs"<br>Credited<br>to Lease | Water<br>Received<br>from<br>Lease | Status   | Validation      | Actions |
| 7B            | 262344                                                    | COZART        | 10                           | 20                              | 25                                 | •        |                 | Actions |

| Failed                                        | LHA Upload |  |
|-----------------------------------------------|------------|--|
| Browse                                        | () Done    |  |
| P-18 - Page 2.pdf<br>File Type Not Supported. | ×          |  |

- If the upload failed, a red error message will appear
- In the grid, if you see the red X, that line in the EDI/EDD has failed
  - Validation box will describe why it failed and provide line #

| ▼ Advanced Filtering       Actions ▼       Search |                                                                |                  |                       |                                 |                                    |        |                                                                                                    |          |
|---------------------------------------------------|----------------------------------------------------------------|------------------|-----------------------|---------------------------------|------------------------------------|--------|----------------------------------------------------------------------------------------------------|----------|
| District<br>↑                                     | RRC<br>Lease<br>Number<br>Or Drilling<br>Permit<br>Number<br>↑ | Lease<br>Name    | Allocated<br>to Lease | "Slugs"<br>Credited<br>to Lease | Water<br>Received<br>from<br>Lease | Status | Validation                                                                                                    | Actions  |
| AB                                                | 262344                                                         | COZART<br>"2259" | 10                    |                                 |                                    | 0      | District is invalid.,<br>District/Lease Number is<br>invalid., "Slugs" Credited<br>to Lease can't be empty.,<br>"Slugs" Credited to<br>Lease is invalid., Water<br>Received from Lease<br>can't be empty., Water<br>Received from Lease is<br>invalid. | Actions≁ |

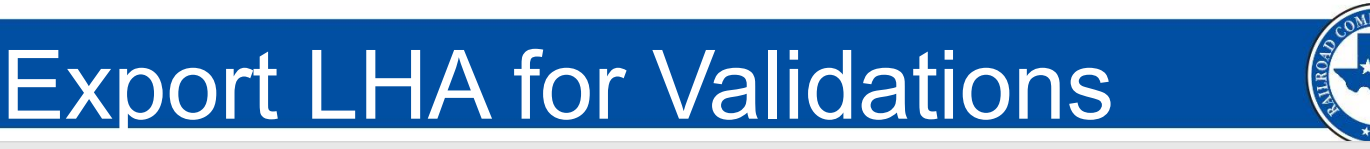

Liquid Hydrocarbons Allocation

|            |                                                          |                 |                       |                                 | ▼ Ad                            | Ivanced Filtering | Actions - Search                                 | \$       |
|------------|----------------------------------------------------------|-----------------|-----------------------|---------------------------------|---------------------------------|-------------------|--------------------------------------------------|----------|
| District ↑ | RRC Lease<br>Number Or<br>Drilling<br>Permit<br>Number ↑ | Lease Name      | Allocated to<br>Lease | "Slugs"<br>Credited to<br>Lease | Water<br>Received<br>from Lease | Status            | Add Allocation<br>Export - Excel<br>Export - PDF | Actions  |
| 06         | 11438                                                    | FLANAGAN<br>"A" | 0                     | 0                               | 100                             | •                 |                                                  | Actions- |
| 06         | 268329                                                   | POWELL 7-2      | 0                     | 0                               | 116                             | 8                 | District/Lease Number is invalid.                | Actions  |

- For a quick view of errors, export the LHA grid into Excel
- Filter the Excel for Critical under "Status Value"
  - · Can make corrections in spreadsheet and re-upload

| Allocated to Lease | "Slugs" Credited to Lease | Water Received from Lease | <ul> <li>Status Value</li> </ul> | 🗾 Validation                      | - |
|--------------------|---------------------------|---------------------------|----------------------------------|-----------------------------------|---|
| Ó                  | Ó                         | 116                       | Critical                         | District/Lease Number is invalid. |   |
| 0                  | Ō                         | 120                       | Critical                         | District/Lease Number is invalid. |   |
| ō                  | Ō                         | 28                        | Critical                         | District/Lease Number is invalid. |   |
| 1                  | 0                         | 240                       | Critical                         | District/Lease Number is invalid. |   |
| 1                  | Ō                         | 214                       | Critical                         | District/Lease Number is invalid. |   |
| 1                  | 0                         | 390                       | Critical                         | District/Lease Number is invalid. |   |
| 2                  | 0                         | 640                       | Critical                         | District/Lease Number is invalid. |   |
| ō                  | 0                         | 50                        | Critical                         | District/Lease Number is invalid. |   |
| ō                  | 0                         | 121                       | Critical                         | District/Lease Number is invalid. |   |
| 0                  | Ō                         | 116                       | Critical                         | District/Lease Number is invalid. |   |
|                    |                           |                           |                                  |                                   |   |

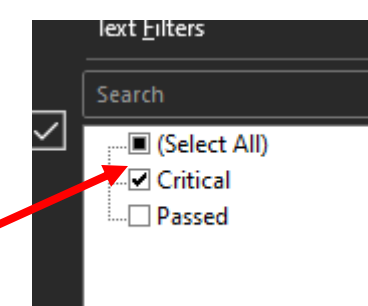

|                  |                             | C                   | Dut                | of St          | ate    | Water | s Ste                 | p                |                          |
|------------------|-----------------------------|---------------------|--------------------|----------------|--------|-------|-----------------------|------------------|--------------------------|
| Form<br>ormation | Organization<br>Information | P-18<br>Information | Document<br>Upload | Submission     | Review |       |                       |                  |                          |
| Out of Stat      | te Waters                   |                     |                    |                |        |       |                       |                  |                          |
| Please e         | nter information belo       | W.                  |                    |                |        |       |                       |                  | * Indicates required fie |
| Out of s         | State Waters                |                     |                    |                |        |       |                       |                  |                          |
|                  |                             |                     |                    |                |        |       | ▼ Advanced Filtering  | Actions - Search | \$                       |
| State            | e †                         |                     |                    | Amount Skimmed | 1      | Vol   | ume of Water Received | Add Water        | Actions                  |
| Louis            | siana                       |                     |                    | 5              |        | 100   | 0                     | Export - Excel   | Actions-                 |
| , If             | Yes wa                      | as seleo            | cted or            | n Form I       | nforma | ation |                       | Ex ort - PDF     |                          |

- Step, this step required:
  - Add State, Skim and Water amounts using the (top) Actions button
- If No was selected on Form Information Step, step

| Advanced Filtering                  | Actions -      | Search 🌣                   |
|-------------------------------------|----------------|----------------------------|
| Volume of Water Received            | Add Water      | Actions                    |
| 1000                                | Export - Excel | Actions-                   |
|                                     | Export - PDF   |                            |
| Add Out of State Water              | •              | ×                          |
| Please enter the information below. |                | * Indicates required field |
| State *                             |                |                            |
| Amount Skimmed *                    |                |                            |
| Volume Of Water Received *          |                |                            |

Cancel

Add

| Review | Submission | Document<br>Upload | P-18<br>Information | Organization<br>Information | Form<br>Information |
|--------|------------|--------------------|---------------------|-----------------------------|---------------------|
|        |            |                    | 6                   |                             | <b>~</b>            |
|        |            |                    | _                   |                             |                     |
|        |            |                    |                     | te Waters                   | Out of Sta          |
|        |            |                    |                     | te Waters                   | Out of Sta          |

|                 |                          | Docu                 | ment                        | Uplc           | ad Step                           |                                           |
|-----------------|--------------------------|----------------------|-----------------------------|----------------|-----------------------------------|-------------------------------------------|
| Document Upload |                          |                      |                             |                |                                   |                                           |
| Under "ACTIONS" | " menu, select "ADD NEW" | and complete all rec | uired fields to upload a do | cument.        |                                   |                                           |
| Uploaded De     | ocuments                 |                      |                             |                |                                   |                                           |
| Upload          | Uploaded                 |                      | ▼ Advanced Filtering        | Actions -      | Search                            | ×                                         |
| Date ↓          | Ву                       | Туре                 | Description                 | Export - Excel |                                   | * Indicates required field                |
| • Uplo          | ad any re                | quired               | documer                     | nts            | Upload New Document               | ◯ Associate Existing LoneSTAR<br>Document |
| • P             | DF not re                | quired               |                             |                | Category                          | Confidentiality Requested                 |
|                 |                          |                      |                             |                | Skim Oil/Condensate Report        |                                           |
| • Type          | es of docu               | iments:              |                             |                | Type *                            |                                           |
|                 | orm D 19                 |                      |                             |                | Received Date *                   |                                           |
| • Γ             |                          |                      |                             |                |                                   | Ť.                                        |
| • L             | etter of E               | xplana               | tion                        |                | Description *                     |                                           |
| • C             | consolidat               | ed Sys               | tem Des                     | cription       | All comments are discoverable rec | ords, open to public review.              |
| • 5             | chematic                 |                      |                             | •              | Filename *                        | Θ                                         |
| . N.            |                          |                      |                             |                | Browse                            | Drop files here to upload                 |
| • IV            | vovement                 | Letter               |                             |                |                                   |                                           |
| • (             | )ther                    |                      |                             |                |                                   |                                           |

# Submission Step (1 of 2)

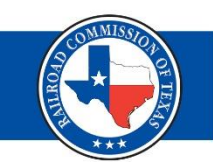

Errors Found In This Step: 1

Name of Gathering System or Facility is a required field. Basic Sedimentation and Water (BS&W) collected during reporting period is a required field. Total barrels of Texas water received during reporting period is a required field. Amount Skimmed is a required field.

- Check for warning messages
  - If there are any outstanding errors in red, P-18 cannot be submitted without correcting the errors
  - Click on error to go directly to page for correcting

| Comments | •         |
|----------|-----------|
|          | Actions - |
|          |           |
|          |           |

- Comment box
  - Used if you want to leave staff a message/comment

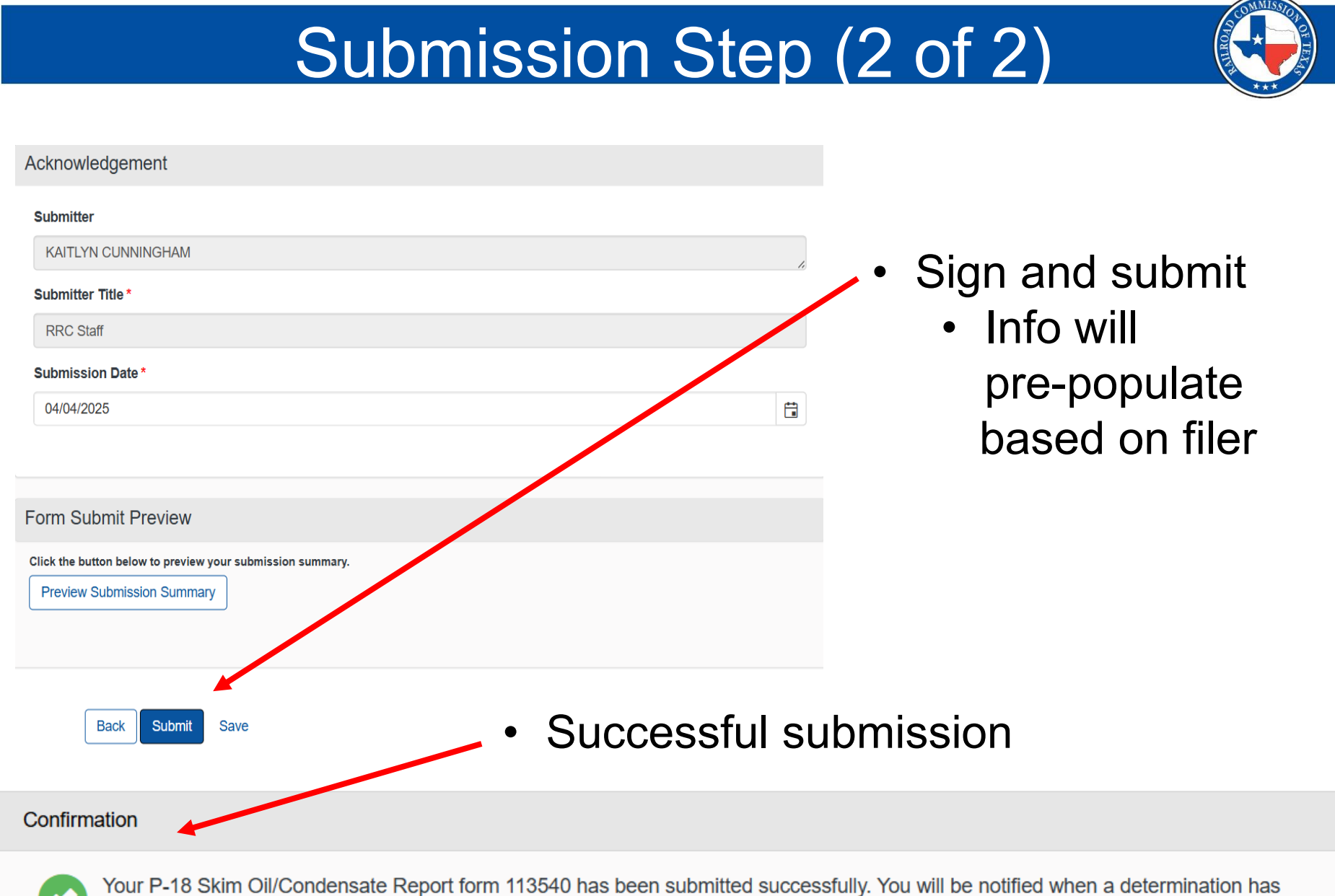

been made.

| Filing Yo                                                 | ur Monthly | / P-18 Re | eport |  |
|-----------------------------------------------------------|------------|-----------|-------|--|
| Organization *                                            |            |           |       |  |
| Purpose for Filing:  Corrected P-18 System Serial Number* |            | ⊖ Final   |       |  |
| 08-0595                                                   |            |           |       |  |
| Reporting Period Month * March                            | 2025       |           |       |  |

| Is this a Consolidated P-18? 📵                                 |     |
|----------------------------------------------------------------|-----|
| ⊖ Yes                                                          |     |
| No                                                             |     |
| Is this filing associated with a Disposal or injection Well(s) | )?* |
| • Yes                                                          |     |
| _ No                                                           |     |
| Is this filing associated with Out or State Waters?*           |     |
| ⊖ Yes                                                          |     |
| ⊖ No                                                           |     |
| Hard Copy Submission?                                          |     |
|                                                                |     |
| Description * 🚯                                                |     |

- Choose SSN to file for
- The Reporting Period will prepopulate based on the next MM/YY due
- Second question will pre-populate based on previous P-18 filed

### **Pre-Population**

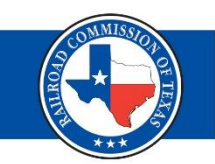

- Sections that will pre-populate based on previous P-18
  - Associated Consolidation Wells
  - Method of Disposal
    - Associated Disposal/Injection Well(s)
    - EPS Disposal Facility
  - Location Details
  - Gatherer/Collector Name
  - Liquid Hydrocarbon Allocations

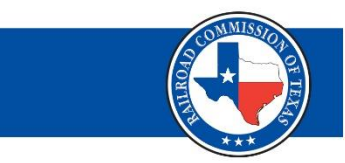

### Well Association Step

Associated Wells

|    |            | Actions -  | Search     | \$        |           |                  |              |          |
|----|------------|------------|------------|-----------|-----------|------------------|--------------|----------|
| □. | API Numbe↑ | UIC Numbe↑ | District ↑ | Lease Num | Well Numb | Lease Name       | Primary Well | Actions  |
|    | 00347807   | 000116428  | 08         | 52887     | 1         | QUEEN BEE<br>SWD | Primary Well | Actions- |

- Primary Well will pre-populate based on initial filing in LoneSTAR
- Once a primary disposal well is set, it cannot be changed
  - If primary well changes, a new P-18 will have to be created
  - Same goes for any EPS Disposal Facility
    - Once set, that information cannot be changed

# Operations and Storage Data Step

# This step's information will need to be entered, as it changes each reporting period.

| Operations and Storage Data                                                                                                    |                            |
|----------------------------------------------------------------------------------------------------|----------------------------|
| Plasse enter information below                                                                                                    | * Indicates required field |
| Operations Data for Reporting Period                                                                                                    |                            |
| oporatione Data nor reporting review                                                                                                    |                            |
| 1. Number of oil leases and/or gas wells that system gathers from *                                                                                               |                            |
| 2 Water received from producing properties during reporting period *                                                                                              | Net Barrels                |
| 2. Water received from producing properties during reporting period                                                                                               |                            |
| 3. Water received from non-producing properties during reporting period *                                                                                         |                            |
| 4. Total barrels of Texas water received during reporting period 🔮*                                                                                               |                            |
| 5. Out of State Water                                                                                                    |                            |
| Amount Skimmed *                                                                                                    |                            |
| Volume of Water Received *                                                                                                    |                            |
| 6. Total Texas liquid hydrocarbons skimmed from water or other method during this reporting period. Out of state skim amount is reported separately on Line 5. 🕈* |                            |
| 7a. Is this a multiple operator system *                                                                                                    | ◯ Yes ◯ No                 |
| 7b. Tolerance of liquid hydrocarbons not required to be allocated back to leases 3*                                                                               |                            |
| 8. Excess skim liquid hydrocarbons to be allocated or credited back to leases served 6*                                                                           |                            |
| 9. Liquid hydrocarbons received as identifiable "slugs" credited back to leases and/or gas wells from which they were produced *                                  |                            |
| 10. Excess skim liquid hydrocarbons not credited on Line 9 but to be allocated back to properties served 3*                                                       |                            |
|                                                                                                    |                            |
|                                                                                                    |                            |
| Storage and Run Data                                                                                                    |                            |
|                                                                                                    | Net Barrels                |
| 1. Liquid hydrocarbons in storage beginning of reporting period *                                                                                                 |                            |
| 2. Total liquid hydrocarbons skimmed during reporting period which were not allocated to oil leases or gas wells *                                                |                            |
| 3. Total liquid hydrocarbons sold during reporting period *                                                                                                    |                            |
| 4. Total liquid hydrocarbons that are transferred from one facility to another *                                                                                  |                            |
| 5. Basic Sedimentation and Water (BS&W) collected during reporting period *                                                                                       |                            |
| 6. Liquid hydrocarbons in storage end of reporting period 3*                                                                                                    |                            |

### Gatherer Step

| Form<br>Information | Organization<br>Information | P-18<br>Information | Document<br>Upload | Submission         | Review |         |                           |                  |                      |                               |                                |       |
|---------------------|-----------------------------|---------------------|--------------------|--------------------|--------|---------|---------------------------|------------------|----------------------|-------------------------------|--------------------------------|-------|
| Gather              | rer Data                    |                     |                    |                    |        |         |                           |                  |                      |                               |                                |       |
| Pleas               | se enter information below  | I.                  |                    |                    |        |         |                           |                  |                      | * Indi                        | icates required                | field |
| Ga                  | therers                     |                     |                    |                    |        |         |                           |                  |                      |                               |                                |       |
|                     |                             |                     |                    |                    |        |         |                           | ▼ Advanced Filte | ring Actions -       | Search                        | •                              | ¢     |
| (                   | Gatherer Name 🕇             |                     | RRC ID Numb        | RRC ID Number Type |        |         | mber                      | Amou             | Amount (Net Barrels) |                               | Actions                        |       |
|                     |                             |                     | T-1 Registratio    | n Number           | 0      | )1-1234 |                           | 50               |                      |                               | Actions-                       |       |
|                     |                             |                     |                    |                    |        |         |                           |                  |                      | Edit Gat<br>view Ga<br>Remove | herer<br>itnerer<br>9 Gatherer |       |
| •                   | Gathere                     | er info             | will p             | re-por             | oulate | Э       | Add Gatherer              |                  |                      | . ↓                           | ×                              |       |
|                     | basad                       | on nric             | or filin           | a<br>a             |        | -       | Please enter information  | on below.        |                      | * Indicates require           | ed field                       |       |
|                     | based on phor ming          |                     |                    |                    |        |         | RRC ID Number Ty          | ype 🖯 *          | T-1 Registration     | 1 Number                      | ]                              |       |
|                     |                             |                     |                    |                    |        |         | RRC ID Number €           | •                | 01-1234              |                               |                                |       |
| •                   | To edit,                    | selec               | t the r            | ow-lev             | /el    |         | Name of Gatherer          | or Collector*    |                      |                               | ]                              |       |
|                     | Actions button              |                     |                    |                    |        |         | Amount (Net Barrels) * 50 |                  |                      |                               |                                |       |

# Liquid Hydrocarbon Allocations

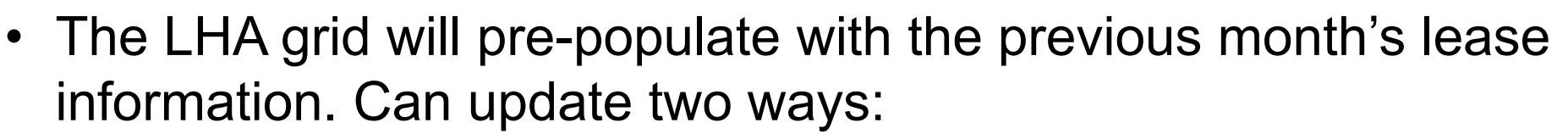

• Individually by each line selecting Actions  $\rightarrow$  Edit Allocation

| iquid Hydrocarb. | oons Allocation                                          |                          |                       |                                 |                                 |        |            |                       |                   |  |
|------------------|----------------------------------------------------------|--------------------------|-----------------------|---------------------------------|---------------------------------|--------|------------|-----------------------|-------------------|--|
|                  | ▼ Advanced Filtering       Actions ▼       Sear          |                          |                       |                                 |                                 |        |            |                       |                   |  |
| District ↑       | RRC Lease<br>Number Or<br>Drilling<br>Permit<br>Number ↑ | Lease Name               | Allocated to<br>Lease | "Slugs"<br>Credited to<br>Lease | Water<br>Received<br>from Lease | Status | Validation |                       | Actions           |  |
| 06               | 14990                                                    | GRAY GU 1                | 4                     | 0                               | 428                             | •      |            |                       | Actions-          |  |
| 06               | 15027                                                    | BARRON<br>PEARL          | 4                     | 0                               | 406                             | •      |            | Edit Allo<br>View All | cation<br>ocation |  |
| 06               | 15452                                                    | GILSON TR 2              | 4                     | 0                               | 400                             | •      |            | Remove                | Allocation        |  |
| 06               | 199304                                                   | BARRON,<br>PEARL         | 1                     | 0                               | 130                             | •      |            |                       | Actions-          |  |
| 06               | 204456                                                   | TALIAFERRO<br>GAS UNIT 1 | 1                     | 0                               | 141                             | •      |            |                       | Actions•          |  |

- Upload EDD to override existing data.
  - The import feature will remove all existing LHA entries and overwrite with the entries in the import spreadsheet.

# Filing a Corrected P-18 Report

| Monthly OCorrec            | ted Initial           | ⊖ Final  |
|----------------------------|-----------------------|----------|
| P-18 System Serial Number* |                       |          |
| 06-2110                    |                       |          |
| Reporting Period Month *   | Reporting Period Year | * Select |
|                            |                       |          |

- Select Corrected and then hit Select to choose MM/YY
- Corrections to P-18s prior to LoneSTAR cannot be made in LoneSTAR

| Please enter the information below.   | <ul> <li>Indicates required<br/>field</li> </ul> |
|---------------------------------------|--------------------------------------------------|
| Reporting Period *                    |                                                  |
| I understand I will have to review a  | and correct any related                          |
| reports subsequent to this correction | *                                                |

Save

Cancel

- Must submit a hard copy to Production Staff
- Note: If MM/YY does not populate, a correction cannot be filed in LoneSTAR

### **Pre-Population**

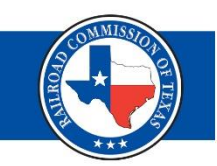

- If the P-18 for the MM/YY of correction was previously entered into LoneSTAR:
  - All previous information will be pre-populated based on the original MM/YY's submission
  - Only need to correct the data that needs correction
  - Note: subsequent filings may also need to be corrected

| Filing a                                                                   | Final P-1               | 8 Report |                          |
|----------------------------------------------------------------------------|-------------------------|----------|--------------------------|
| Please enter the information below.                                        |                         |          | * Indicates required fin |
| Warning! You are filing a final P-18 report.                               |                         |          |                          |
| Form Name<br>P-18 Skim Oil/Condensate Report                               |                         |          |                          |
| Organization *                                                             |                         |          |                          |
| Purpose for Filing: (1)<br>Monthly Corrected<br>P-18 System Serial Number* | O Initial               | • Final  |                          |
| 08-1041                                                                    |                         |          |                          |
| Reporting Period Month*                                                    | Reporting Period Year * |          |                          |
| January                                                                    | 2023                    |          |                          |

- A Final report means the last P-18 report for well(s) or EPS disposal facility with an assigned SSN is being filed
- Warning message will appear on all Final reports

# Final Report Scenarios

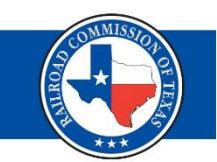

- A Final report will be filed on:
  - Operator changes
    - NEW: If the well(s) or facility has been transferred, operator must file a Final P-18 on the month prior to the new operator's effective date
    - New operator will be assigned a new SSN
  - Plugged Wells
  - Approved Consolidation
  - When skim operations cease
- Note: stock must be zeroed out before a facility can be closed.

# **Consolidated P-18s**

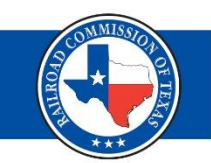

Applicable only to a P-18 system that comprises of **interconnected** water disposal wells and supply networks.

The operator must submit a request letter on company letterhead to the Railroad Commission of Texas and be approved to utilize consolidation.

The letter must include:

- Purpose of the request
- Description of the system
- RRC issued lease numbers for the associated disposal wells and associated system serial numbers
- Schematic of integrated system showing connectivity

The operator must finalize all associated previous System Serial Numbers prior to filing the first consolidated P-18 by submitting Final reports.

#### Form Information

Please enter the information below.

\* Indicates required field

| Consolidated r                    | equests are only applicable to | interconnected water disposal and | d supply networks. A written desc | cription and schematic of the | system is required. |  |
|-----------------------------------|--------------------------------|-----------------------------------|-----------------------------------|-------------------------------|---------------------|--|
| Form Name<br>P-18 Skim Oil/Conder | nsate Report                   |                                   |                                   |                               |                     |  |
| Organization *                    |                                |                                   |                                   |                               |                     |  |
|                                   |                                |                                   |                                   |                               |                     |  |
| Purpose for Filing: 6             | •                              |                                   |                                   |                               |                     |  |
| Monthly     P-18 System Serial N  | Corrected                      | <ul> <li>Initial</li> </ul>       | Final                             |                               |                     |  |
|                                   | unine:                         |                                   |                                   |                               |                     |  |
| Reporting Period Month*           |                                | Reporting Period Year*            |                                   |                               |                     |  |
| Is this a Consolidate             | od P-182 🕄                     |                                   |                                   |                               |                     |  |
|                                   |                                |                                   |                                   |                               |                     |  |

• Yes

- Consolidated P-18s must be pre-approved to utilize
- Select Yes on "Is this a Consolidated P-18?"
- Warning message

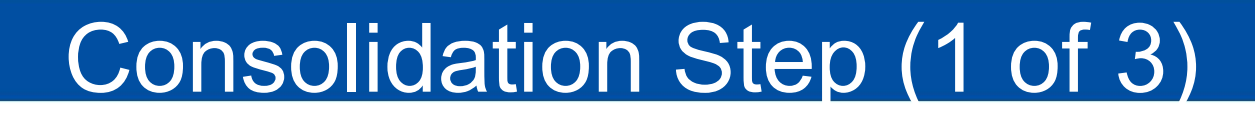

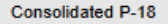

Please select P-18 System Serial Numbers and use the arrows below to associate/disassociate P-18 System Serial Numbers to this consolidation. Once the association has been done, enter the Amount of Water Injected for each row.

#### Select P-18 System Serial Number

|   |                                                                                                    |                 |            |              | T Advar      | Actions -    | Search      | \$ |  |  |  |  |
|---|----------------------------------------------------------------------------------------------------|-----------------|------------|--------------|--------------|--------------|-------------|----|--|--|--|--|
|   | P-18 System Serial Num                                                                                                    | Facility Status | API Number | RRC District | Lease Number | Lease Name   | Well Number |    |  |  |  |  |
|   | 08-0890                                                                                                    | Final           |            |              |              |              |             |    |  |  |  |  |
|   | 08-0891                                                                                                    | Final           |            |              |              |              |             |    |  |  |  |  |
|   | 08-0892                                                                                                    | Final           | 17336229   | 08           | 43732        | DANIEL -10-  | 1WD         |    |  |  |  |  |
|   | 08-0898                                                                                                    | Final           |            |              |              |              |             |    |  |  |  |  |
|   | 08-0899                                                                                                    | Final           | 32930309   | 08           | 31481        | DAVIDSON -A- | 3D          |    |  |  |  |  |
|   | 08-0903                                                                                                    | Final           |            |              |              |              |             |    |  |  |  |  |
|   | 08-0904                                                                                                    | Final           | 22734698   | 08           | 33608        | NORET-JONES  | 1D          |    |  |  |  |  |
|   | 08-0905                                                                                                    | Final           |            |              |              |              |             |    |  |  |  |  |
|   | 08-0906                                                                                                    | Final           |            |              |              |              |             |    |  |  |  |  |
|   | 08-0907                                                                                                    | Final           |            |              |              |              |             |    |  |  |  |  |
|   | 08-0908                                                                                                    | Final           |            |              |              |              |             | ÷  |  |  |  |  |
| M | Image: Normal state       Image: Normal state       Image: Normal state< |                 |            |              |              |              |             |    |  |  |  |  |

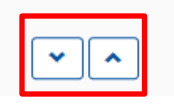

- A previous SSN must exist and be set to "Final"
- Select previous SSNs and use down arrow to associate the SSN/Well to the Consolidation

# Consolidation Step (2 of 3)

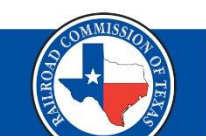

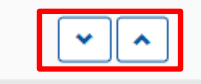

Consolidated P-18 System Serial Numbers

|    |                           |            |              |      | Advanced Filterin | Actions -    | Sear           | rch |   |         | ¢           |   |
|----|---------------------------|------------|--------------|------|-------------------|--------------|----------------|-----|---|---------|-------------|---|
| Ο. | P-18 System Serial Number | API Number | RRC District |      | Lease Number      | Lease Name   | Water Injected | 1   |   |         | Actions 1   |   |
|    | 08-0585                   | 00341770   | 08           |      | 39952             | UL DIGGER    |                | Γ   | _ |         | Actions-    | ] |
|    | 08-0627                   | 22732393   | 08           |      | 26600             | MYERS        |                | L   | E | dit Wat | er Injected | l |
|    | 08-0725                   | 17337204   | 08           |      | 45111             | DANIEL -28-  |                |     |   |         | Actions-    |   |
|    | 08-0892                   | 17336229   | 08           |      | 43732             | DANIEL -10-  |                |     |   |         | Actions-    |   |
|    | 08-0899                   | 32930309   | 08           |      | 31481             | DAVIDSON -A- |                |     |   |         | Actions-    |   |
|    | 08-0904                   | 22734698   | 08           | Edit | Water Injected    |              |                |     |   |         | ×           |   |

- In the bottom Consolidation Grid, select row-level Actions
- Edit the injected water amounts for each SSN/Well

| Please enter information below. | * Indicates required fie |  |  |  |  |
|---------------------------------|--------------------------|--|--|--|--|
| P-18 System Serial Number       | 08-0585                  |  |  |  |  |
| API Number                      | 00341770                 |  |  |  |  |
| RRC District                    | 08                       |  |  |  |  |
| Lease Name                      | UL DIGGER                |  |  |  |  |
| Water Injected (Barrels) *      | 123456                   |  |  |  |  |

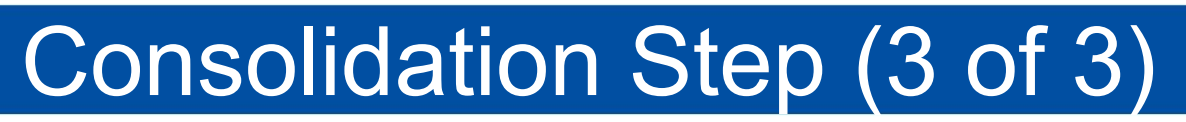

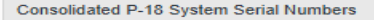

Operations Data for Reporting Period

|      |                              |                |              |              |       | ▼ Advanced Filtering | Actions - Search     | \$        |
|------|------------------------------|----------------|--------------|--------------|-------|----------------------|----------------------|-----------|
|      | P-18 System Serial Number    | API Number     | RRC District | Lease Number | Lease | Name                 | Water Injected       | Actions ↑ |
|      | 08-0585                      | 00341770       | 08           | 39952        |       | GER                  | 123456               | Actions-  |
|      | 08-0627                      | 22732393       | 08           | 26600        | MYER  | S                    | 321654               | Actions-  |
|      | 08-0725                      | 17337204       | 08           | 45111        | DANIE | L -28-               | 789456               | Actions-  |
|      | 08-0892                      | 17336229       | 08           | 43732        | DANIE | L -10-               | 654897               | Actions-  |
|      | 08-0899                      | 32930309       | 08           | 31481        | DAVID | SON -A-              | 369258               | Actions-  |
|      | 08-0904                      | 22734698       | 08           | 33608        | NORE  | T-JONES              | 741852               | Actions-  |
|      |                              |                |              |              |       |                      |                      |           |
|      | <ul><li>▲ 1 ► ► 20</li></ul> | items per page |              |              |       |                      | Viewing 1 - 6 from 6 | results 🔿 |
| Tota | al Water Injected            |                |              |              |       | 3,000,573            |                      |           |

- The Total Water Injected amount in consolidation step should equal the total amount of water received for the reporting period (MM/YY)
- This would be Operations Data for Reporting Period Line 4 + Line 5(B) (Water)

| 1. Number of oil leases and/or gas wells that system gathers from *       | 82          |
|---------------------------------------------------------------------------|-------------|
|                                                                           | Net Barrels |
| 2. Water received from producing properties during reporting period *     | 300000      |
| 3. Water received from non-producing properties during reporting period * | 2500573     |
| 4. Total barrels of Texas water received during reporting period 🛛 *      | 2800573     |
| 5. Out of State Water                                                     |             |
| Amount Skimmed *                                                          | 120         |
| Volume of Water Received *                                                | 200000      |

# Uploading Request Documents

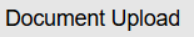

Under "ACTIONS" menu, select "ADD NEW" and complete all required fields to upload a document.

#### Uploaded Documents Vpload Uploaded By Type Description Actions Search By Type Description Export - Excel • When submitting an initial consolidation request, upload the following: Document • Consolidated System Description

- Schematic showing how the wells are interconnected
- Approval Letter from RRC
- In the Consolidated System Description include:
  - Purpose of the request
  - Description of the system
  - A list of RRC issued lease IDs for the associated disposal wells and their previous SSNs

| D   | ocumer                          | nts                                       |
|-----|---------------------------------|-------------------------------------------|
|     |                                 |                                           |
|     |                                 |                                           |
|     |                                 |                                           |
| Sea | arch 🎝                          |                                           |
| ]   | Actions                         |                                           |
| cel |                                 |                                           |
|     | Document Unload                 | ×                                         |
|     |                                 |                                           |
|     |                                 | * Indicates required field                |
|     | Upload New Document             | ○ Associate Existing LoneSTAR<br>Document |
|     | Internal Only                   | Confidentiality Requested                 |
|     | Category                        |                                           |
|     | Skim Oil/Condensate Report      |                                           |
|     | Type *                          |                                           |
|     |                                 |                                           |
| le: | 1                               | ٩                                         |
|     |                                 |                                           |
|     | Form P-18                       |                                           |
|     | Letter of Explanation           |                                           |
|     | Consolidated System Description |                                           |
|     | Schematic                       |                                           |
|     | Movement Letter                 |                                           |
|     | Other                           |                                           |

# Form Deletion / Withdrawal (1 of 2)

- A P-18 Skim Oil/Condensate Report may be **deleted** if the form was created in error and is in "Draft" status.
- From the Forms in Progress tab, select the row-level Actions button and select Delete from the list.

| Facility E  | acility Electronic Information System                |            |                           |                                                             |               |                  |                                        |         |  |  |  |  |
|-------------|------------------------------------------------------|------------|---------------------------|-------------------------------------------------------------|---------------|------------------|----------------------------------------|---------|--|--|--|--|
| Alerts      | Online Forms Forms Ir                                | Progress F | orms Submitted My Facilit | is Submitted My Facilities                                  |               |                  |                                        |         |  |  |  |  |
|             | ▼ Advanced Filtering     Actions ▼     Search     \$ |            |                           |                                                             |               |                  |                                        |         |  |  |  |  |
| Tracking ID | Form Name ↑                                          | Status     | Subject ID                | Description                                                 | Organization  | Last Modified By | Form Cate                              | Actions |  |  |  |  |
| 105200      | P-18 Skim Oil/Condensate<br>Report                   | Draft      |                           | Initial P-18 Skim<br>Oil/Condensate Report January,<br>2024 | TEST ORG, LLC | Tester Name      | Skim<br>Oil/Condensat<br>e R           | Actions |  |  |  |  |
| 105201      | P-18 Skim Oil/Condensate<br>Report                   | Draft      |                           | Initial P-18 Skim<br>Oil/Condensate Report March,<br>2024   | TEST ORG, LLC | Tester Name      | Ski Edit Desc<br>Oil/<br>Delete<br>e R | ription |  |  |  |  |

- Confirm delete via Delete modal
- Once a form is deleted, the action cannot be undone

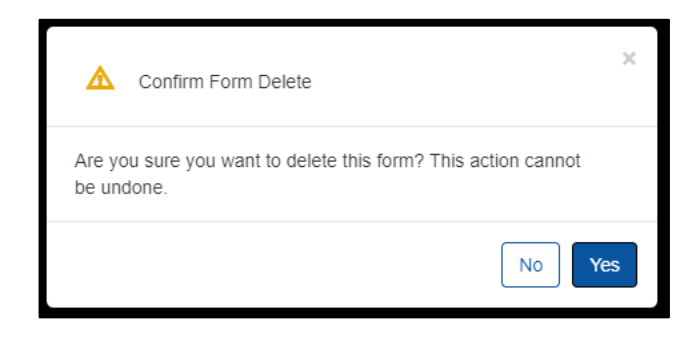

# Form Deletion / Withdrawal (2 of 2)

 Once a form has been deleted, status will show as "Deleted" under the Forms In Progress tab

| My Tasks Tasl | s Alerts Online Fe              | orms Fo | orms In Progress Forms Submitted                          | Facilities |         |              |                    |                             |              |
|---------------|---------------------------------|---------|-----------------------------------------------------------|------------|---------|--------------|--------------------|-----------------------------|--------------|
|               |                                 |         | $\sim$                                                    |            |         |              |                    |                             |              |
| $\nabla$      |                                 |         |                                                           |            |         |              | Advanced Filtering | Actions -                   | Search       |
| Tracking ID   | Form Name 1                     |         | Description                                               | Subject ID | Status  | Last Modifie | d By F             | Form Category               | Actions      |
| 110446        | P-18 Skim Oil/Condensate Report |         | Monthly P-18 Skim Oil/Condensate Report<br>December, 2024 |            | Deleted | lan Fleming  | ş                  | Skim Oil/Condensa<br>Report | ate Actions- |

- A P-18 Skim Oil/Condensate Report may be **withdrawn** only after a form is in "Submitted" status and not approved
- To withdraw a form, contact Production Audit Department
- Once a form has been withdrawn, status will show as "Withdrawn" under the Forms Submitted tab

| М | y Tasks Tasks                                     | Alerts C            | Inline Forms  | Forms In Progress           | Forms Submitted        | Facilities |            |    |           |    |                 |                               |         |  |
|---|---------------------------------------------------|---------------------|---------------|-----------------------------|------------------------|------------|------------|----|-----------|----|-----------------|-------------------------------|---------|--|
| 7 | ▼ Advanced Filtering       Actions →       Search |                     |               |                             |                        |            |            |    |           |    | h               | \$                            |         |  |
|   | Tracking ID 🕇                                     | Form Name           |               | Description                 |                        | 5          | Subject ID | SI | tatus     | L  | ast Modified By | Form Category                 | Actions |  |
| Þ | 105715                                            | P-18 Skim Oil/Conde | ensate Report | Monthly P-18<br>December, 2 | Skim Oil/Condensate Re | eport      |            | W  | lithdrawn | la | an Fleming      | Skim Oil/Condensate<br>Report |         |  |

### My Facilities Overview

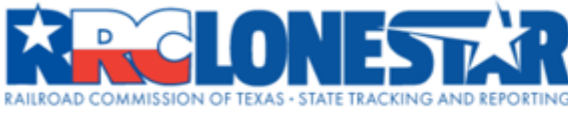

|        |               |                     |                 |               | Search Category | RRC Operator No. | Search | Go     |
|--------|---------------|---------------------|-----------------|---------------|-----------------|------------------|--------|--------|
| â      | Explore Data  | Forms               |                 |               |                 |                  |        |        |
| Home   |               |                     |                 |               |                 | L Hello (        |        | JLLC + |
| Faci   | lity Electron | ic Information S    | ystem           |               |                 |                  |        | • Help |
| Alerts | Online Form   | s Forms In Progress | Forms Submitted | My Facilities |                 |                  |        |        |

| Facility ID ↑ | Facility Name 🕇    | Facility Type | Facility Sub Type | Facility Status |
|---------------|--------------------|---------------|-------------------|-----------------|
| 01-0470       | SYSTEM 7 01 SWD    | P18           |                   | Active          |
| 01-0545       | Conversion 01-0545 | P18           |                   | Active          |
| 01-0545       | Conversion 01-0545 | P18           |                   | Final           |
| 01-0545       | Conversion 01-0545 | P18           |                   | Final           |
| 01-0545       | Conversion 01-0545 | P18           |                   | Final           |

- My Facilities displays all SSNs associated to your Organization
- This will keep a record of System Serial Numbers, lease/district numbers, Facility names, Facility status, etc.

#### **My Facilities - Summary**

| acility Detail                    | ecility Detail                                                                           |                                                           |              |               |                  |                  |                                  |          |          |  |  |
|-----------------------------------|------------------------------------------------------------------------------------------|-----------------------------------------------------------|--------------|---------------|------------------|------------------|----------------------------------|----------|----------|--|--|
| SYSTEM 7 01 SWD                   | 0 (01-0470)                                                                              |                                                           |              |               |                  |                  | Su                               | immary 🗸 | Actions- |  |  |
| Facility Name<br>SYSTEM 7 01 SWD  |                                                                                          | Facility Type<br>P18                                      |              | <b>D</b><br>0 | istrict<br>1     |                  |                                  |          |          |  |  |
| Facility ID<br>01-0470            |                                                                                          | Facility Status<br>Active                                 | S            | L<br>01       | ease<br>2982     |                  |                                  |          |          |  |  |
| Organization Name                 |                                                                                          | RRC Operato                                               | r Number     | E             | PS Permit Number |                  |                                  |          |          |  |  |
| Forms In Progress Forms Submitted |                                                                                          |                                                           |              |               |                  |                  |                                  |          |          |  |  |
| Form ID                           | Form Name                                                                                | Description                                               | Organization | Subject ID    | ▼ Adva           | Last Modified By | Form Category                    | Actions  | \$       |  |  |
| ▶ 113642                          | P-18 Skim Oil/Condensate Report                                                          | Monthly P-18 Skim Oil/Condensate<br>Report February, 2025 | · .<br>      |               | Approved         | Joe Stasulli     | Skim<br>Oil/Condensate<br>Report |          |          |  |  |
| ▶ 111230                          | 230 P-18 Skim Oil/Condensate Report Monthly P-18 Skim Oil/<br>Report January, 2025       |                                                           |              |               | Approved         | Hamilton Jones   | Skim<br>Oil/Condensate<br>Report |          |          |  |  |
| ▶ 107563                          | ► 107563 P-18 Skim Oll/Condensate Report Monthly P-18 Skim Oll/<br>Report December, 2024 |                                                           | Lu.          |               | Approved         | Hamilton Jones   | Skim<br>Oil/Condensate<br>Report |          |          |  |  |
| K 4 1 v                           | <ul> <li>I v v v za za za za za za za za za za za za za</li></ul>                        |                                                           |              |               |                  |                  |                                  |          |          |  |  |

 In addition, the system will display all forms (submitted, draft, approved, returned, etc.), any documents in relation to the Facility (approval letters, correspondences, delinquency letters, etc.), and create events.

|                                  | Μ                          | y Fac                    | cilitie              | s - Do                                       | ocum                                              | ents           |                            |                                |
|----------------------------------|----------------------------|--------------------------|----------------------|----------------------------------------------|---------------------------------------------------|----------------|----------------------------|--------------------------------|
| SYSTEM 7 01 SWD (0               | 01-0470)                   |                          |                      |                                              |                                                   |                |                            | Summary - Actions-             |
| Facility Name<br>SYSTEM 7 01 SWD |                            |                          | Facility Type<br>P18 |                                              |                                                   | District<br>01 |                            | Summary<br>Documents<br>Events |
| 01-0470                          |                            |                          | Active               |                                              |                                                   | 02982          |                            |                                |
| acility Detail                   |                            |                          |                      |                                              |                                                   |                |                            | Help                           |
| SYSTEM 7 01 SWD (0               | 01-0470)                   |                          |                      |                                              |                                                   |                |                            | Documents - Actions-           |
|                                  |                            |                          |                      |                                              |                                                   | ▼ Adv          | vanced Filtering Actions - | Search                         |
| Uploaded By                      | Category                   | Туре                     | SubType              | Description                                  | Filename                                          | Document ID    | Certified Letter Number    | Actions                        |
| Joe Stasulli                     | Skim Oil/Condensate Report | P18 Snapshot - Approved  |                      | Monthly P18 Permit<br>Application for 847710 | 20250408_030538_Snapshot<br>_Approved_113642.pdf  | 391299         |                            | Actions                        |
| system.workflow                  | Skim Oil/Condensate Report | P-18 Delinquency Letter  |                      | P18 Deliquency Letter                        | p18delinq_847710_01-<br>0470_20250407.pdf         | 390444         |                            | Actions-                       |
| В                                | Skim Oil/Condensate Report | P18 Snapshot - Submitted |                      | P18 Application Monthly                      | 20250407_032741_Snapshot<br>_Submitted_113642.pdf | 389278         |                            | Actions-                       |
| Hamilton Jones                   | Skim Oil/Condensate Report | P18 Snapshot - Approved  |                      | Monthly P18 Permit<br>Application for 847710 | 20250331_023623_Snapshot<br>_Approved_111230.pdf  | 383101         |                            | Actions                        |
| В                                | Skim Oil/Condensate Report | P18 Snapshot - Submitted |                      | P18 Application Monthly                      | 20250324_054651_Snapshot<br>_Submitted_111230.pdf | 378900         |                            | Actions-                       |
|                                  |                            |                          |                      | Monthly P18 Permit                           | 20250305 030347 Snapshot                          |                |                            |                                |

 Snapshot PDFs and excel file of liquid hydrocarbon allocation entries are generated with each submission. This is a way to preview what was submitted. It shows all information entered for the given MM/YY.

Application for 847710

P18 Application Monthly

368779

367295

\_Approved\_107563.pdf 20250303\_053234\_Snapshot

Submitted 107563.pdf

Actions-

Actions-

Hamilton Jones

Garrett Chambers

Skim Oil/Condensate Report

Skim Oil/Condensate Report

P18 Snapshot - Approved

P18 Snapshot - Submitted

 View correspondence and/or letters generated by the LoneSTAR system for that SSN.

### My Facilities – Events

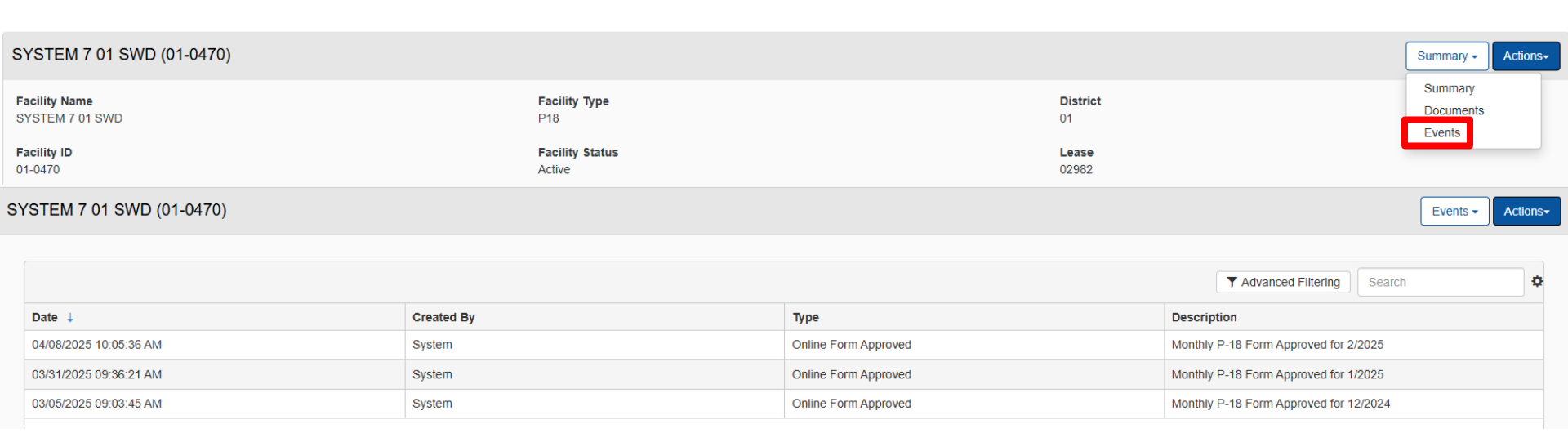

- Events will record each time a form is Approved or Returned by the RRC
- Can see a cumulative events timeline for any given SSN through the Events tab

#### How to find an RRC ID Number (1 of 3)

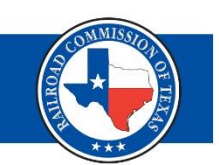

#### Using New Lease IDs Built Query

| Maps - Public GIS Viewer      | Learn more | Launch application | Nightly    |
|-------------------------------|------------|--------------------|------------|
| New Lease IDs Built Query     | Learn more | Launch application | Nightly    |
| Oil & Gas Imaged Records Menu | Learn more | Query Menu         | 3-6 Months |

- Use this query to find an RRC lease ID number assigned to a drilling permit
  - If a drilling permit has been assigned a lease ID number, it needs to be updated on the P-18.

| New Lease IDs Built Query                       |                                                                                                    |                                                                                                    |
|-------------------------------------------------|----------------------------------------------------------------------------------------------------|----------------------------------------------------------------------------------------------------|
| Search By:<br>Date Range: t<br>(max range 90 da | Field                                                                                                    | Operator                                                                                                    |
| Drilling Permit No:<br>API No:<br>District:     | <ul> <li>Containing these characters</li> <li>Beginning with these characters</li> <li>Matching this Number Exactly</li> </ul> | <ul> <li>Containing these characters</li> <li>Beginning with these characters</li> <li>Matching this Number Exactly</li> </ul> |
| County:                                         | Search for Field                                                                                                    | Search for Operator                                                                                                    |

| <u>Typ</u> | <u>Dist</u><br># | <u>Operator</u><br><u>Name</u> | <u>DP #</u>   | <u>API #</u> | Well # | <u>Lease</u><br><u>Name</u> | <u>Field</u><br><u>Name</u> | RRC ID | <u>Field #</u> | <u>Well Built Dt</u> |
|------------|------------------|--------------------------------|---------------|--------------|--------|-----------------------------|-----------------------------|--------|----------------|----------------------|
| G          | 01               |                                | <u>732758</u> | 17732489     | 2H     | STEEN SCRUGGS UNIT          | EAGLEVILLE (EAGLE FORD-1)   | 298716 | 27135700       | 03/12/2025           |
| G          | 01               |                                | <u>732760</u> | 17732490     | ЗH     | STEEN SCRUGGS UNIT          | EAGLEVILLE (EAGLE FORD-1)   | 298717 | 27135700       | 03/12/2025           |
| G          | 01               |                                | <u>732763</u> | 17732491     | 4H     | STEEN SCRUGGS UNIT          | EAGLEVILLE (EAGLE FORD-1)   | 298718 | 27135700       | 03/12/2025           |
| G          | 01               |                                | 757503        | 17732911     | 5H     | STEEN SCRUGGS UNIT          | FAGLEVILLE (FAGLE FORD-1)   | 298721 | 27135700       | 03/12/2025           |

#### How to find an RRC ID Number (2 of 3)

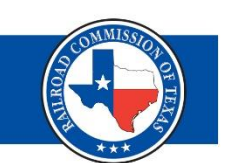

#### Using Drilling Permit (W-1) Query

| Type of Query                                                             | Learn more | ♦ Link             | ♦ Updated ♦ |
|---------------------------------------------------------------------------|------------|--------------------|-------------|
| Brownfields & Voluntary Cleanup & Operator Cleanup Program Imaged Records | Learn more | Launch application | Annually    |
| Completions Query                                                         |            | Launch application | Nightly     |
| Drilling Permit (W-1) Query                                               |            | Launch application | Nightly     |

- Use this query to find a drilling permit number associated with a given API number
  - APIs are no longer accepted on the P-18; they will need to be updated to the associated drilling permit number

#### Drilling Permit (W-1) Query

| Select one or more search criteria below, and click on Submit to view the results.<br>If you select more than one search criteria, all of them have to be true for the W-1 to appear in the result list. |          |                                                      |  |  |  |  |
|----------------------------------------------------------------------------------------------------|----------|------------------------------------------------------|--|--|--|--|
| Search Criteria                                                                                                    |          |                                                      |  |  |  |  |
| Permit/Status No.:                                                                                                    | API No.: | 17331700                                             |  |  |  |  |
| District: $\begin{bmatrix} 01 \\ 02 \\ 03 \\ 04 \\ 05 \\ \checkmark \end{bmatrix}$                                                                                                    | County:  | ANDERSON<br>ANDREWS<br>ANGELINA<br>ARANSAS<br>ARCHER |  |  |  |  |

| API NO. District Lease Well Number Permitted Operator County County Status Date Status Number Wellbore Profiles Filing Purpose Amend Total Depth Stacked Lateral Parent We | # <u>Status</u> |
|----------------------------------------------------------------------------------------------------|-----------------|
| <u>17331700</u> Links • 08 CROUCH, ALBY 6 GLASSCOCK Submitted: 09/20/1984 Approved: 09/21/1984 252110 Vertical New Drill N 8550                                            | APPROVED        |
| 17331700 Links • 08 ALBY CROUCH (44742) 66 GLASSCOCK Submitted: 12/28/2012 Approved: 01/15/2013 753898 Vertical Reenter N 5700                                             | APPROVED        |

#### How to find an RRC ID Number (3 of 3)

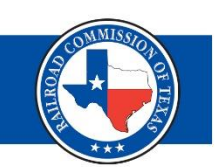

#### Using Proration (Gas or Oil) Query

| Production Reports Query (Form PR) |            | Launch application | Nightly |
|------------------------------------|------------|--------------------|---------|
| Proration Query (Gas)              | Learn more | Launch application | Monthly |
| Proration Query (Oil)              | Learn more | Launch application | Monthly |

- Use this query to find an RRC lease ID number using field name, lease name, and operator name
  - Export to Excel for easy navigating

| Cap Prototion Schodulo Quany Critaria for April 2025 |                                    | 1 - 10 of 8487 results [< <first][<previous] [!<="" th=""><th>First][<previous] [<u="">Next&gt;] [</previous]></th></first][<previous]> |                  |          |                      |                    |                           | First][ <previous] [<u="">Next&gt;] [</previous]> |                           |
|------------------------------------------------------|------------------------------------|----------------------------------------------------------------------------------------------------|------------------|----------|----------------------|--------------------|---------------------------|---------------------------------------------------|---------------------------|
| Foter your search criteria and cl                    | ick on Submit to view the results. |                                                                                                    | API No.          | District | Lease No.            | <u>Lease Name</u>  | <u>Well</u><br><u>No.</u> | Field No.                                         | <u>Field Name</u>         |
| Search Criteria                                      |                                    |                                                                                                    | 32931606 Links V | 08       | 30323 Links 🗸        | BAYLISS            | 1                         | 00782500                                          | AGAR (ATOKA, LOWER)       |
| District:                                            | 08                                 |                                                                                                    | 32934541 Links V | 08       | 36928 Links 🗸        | BRETHERN           | <u>1H</u>                 | <u>04605222</u>                                   | AZALEA (DEVONIAN)         |
| API Unique No.:                                      | 42                                 | Search for Lease                                                                                                    | 32900186 Links V | 08       | 24436 Links 🗸        | BUCHANAN "B"       | <u>133</u>                | <u>04605222</u>                                   | AZALEA (DEVONIAN)         |
| Type Well:                                           | None Selected                      | Jearch for Lease                                                                                                    | 32900235 Links 🗸 | 08       | 24459 Links 🗸        | CRESPI UNIT 1      | <u>247</u>                | <u>04605222</u>                                   | AZALEA (DEVONIAN)         |
| Field Type:                                          | None Selected                      |                                                                                                    | 32934415 Links ¥ | 08       | 36609 Links 🗸        | ELKIN "44"         | 1                         | <u>04605222</u>                                   | AZALEA (DEVONIAN)         |
| Field(s):                                            | 852/9200 - SPRABERKY (IREND AREA)  | Search for Field                                                                                                    | 32930068 Links V | 08       | 25300 Links 🗸        | DICKENSON<br>-19-  | 1                         | 04605666                                          | AZALEA (STRAWN)           |
|                                                      |                                    |                                                                                                    | 17333069 Links 🗸 | 08       | <u>36753</u> Links 🗸 | BRANCH "46"        | 1                         | <u>04607600</u>                                   | AZALEA,EAST (STRAWN)      |
|                                                      |                                    |                                                                                                    | 32934554 Links V | 08       | <u>39723</u> Links 🗸 | JONES              | <u>901H</u>               | 07629300                                          | BETTY SUE (DEVONIAN)      |
| Operator(s):                                         |                                    | Search for Operator                                                                                                    | 31733568 Links V | 08       | 32070 Links 🗸        | UNIVERSITY<br>-13- | 3                         | <u>09188250</u>                                   | BLOCK 7 (DEVONIAN)        |
| Submit Decet                                         |                                    | Patura                                                                                                    | 32931034 Links V | 08       | 27285 Links 🗸        | BRADFORD<br>"22A"  | 1                         | <u>11240500</u>                                   | BRADFORD RANCH<br>(ATOKA) |
| Subinit                                              |                                    | Return                                                                                                    | Download         |          |                      |                    |                           |                                                   |                           |

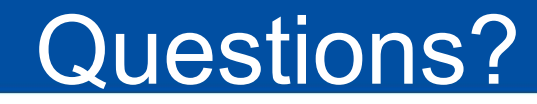

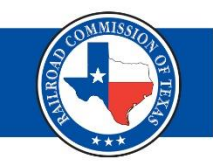

Email: <u>SkimOil\_CondensateReporting@rrc.texas.gov</u>

#### General Phone Number: 512-463-6726

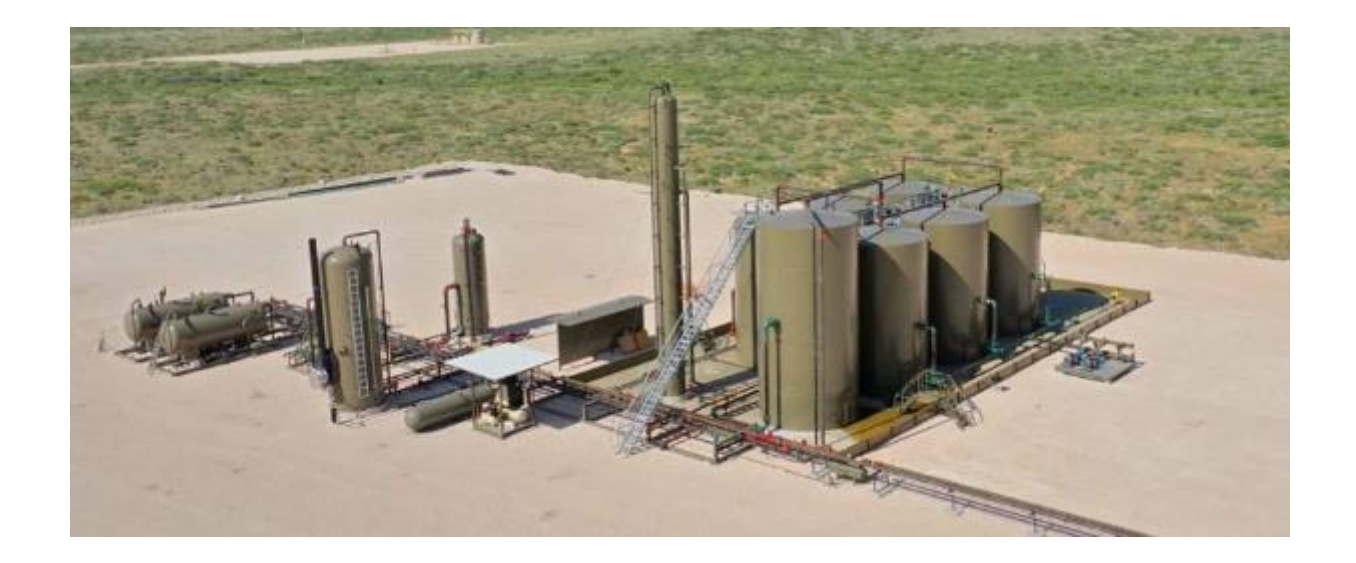